# **DYNEX**....

# Wireless Enhanced G Notebook Card

Carte sans fil G amélioré pour ordinateur portatif Tarjeta inalámbrica G mejorado para PC portátil

**DX-EBNBC** 

USER GUIDE GUIDE DE L'UTILISATEUR • GUÍA DEL USUARIO Download from Www.Somanuals.com. All Manuals Search And Download.

| Español                       | 57 |
|-------------------------------|----|
| Français                      | 29 |
| One year limited warranty     | 27 |
| Legal notices                 | 25 |
| Specifications                | 24 |
| Troubleshooting               | 20 |
| Setting up your wireless card | 4  |
| Product features              | 2  |
| Introduction                  | 2  |

# Introduction

Thank you for purchasing the Dynex Wireless Enhanced G Notebook Card (the card). Now you can take advantage of this great new technology and gain the freedom to network your home and office computers wirelessly. This card lets you connect a notebook computer to your network. The easy installation and setup will have you networking wirelessly in minutes. Be sure to read through this User Guide completely.

# **Product features**

The card complies with the IEEE 802.11g standard in order to communicate with other 802.11g-compliant wireless devices at 54 Mbps. The card is compatible with all 802.11g devices, as well as other 802.11b products at 11 Mbps. 802.11g products run at speeds of up to 54 Mbps (or 125 Mbps\* using G Plus) and operate on the same 2.4 GHz frequency band as 802.11b Wi-Fi<sup>®</sup> products.

- 2.4 GHz ISM (Industrial, Science, and Medical) band operation
- · Integrated easy-to-use Wireless Networking Utility
- · CardBus interface, for operation in virtually any notebook computer
- WPA, WPA2, 64-bit WEP (Wired Equivalent Privacy), or 128-bit encryption
- · Wireless access to networked resources
- Support for both Infrastructure and Ad-Hoc (peer-to-peer) networking modes
- Data rate of up to 125 Mbps\* in G Plus, 54 Mbps (802.11g), or 11 Mbps (802.11b)
- Easy installation and use
- External antenna
- LED power and network link indicators

### Product features

\*When operating in G Plus, this Wi-Fi device may achieve an actual throughput of up to or greater than 34.1 Mbps, which is the equivalent throughput of a system following 802.11g protocol and operating at a signal rate of 125 Mbps. Actual throughput will vary depending on environmental, operational, and other factors.

### Package contents

- Wireless Enhanced G Notebook Card
- Quick Installation Guide
- Installation Software CD
- This User Guide

### System requirements

- PC-compatible notebook computer with one available CardBus slot and CD/DVD drive
- Windows® 2000, Windows XP, or Windows Vista

### Components

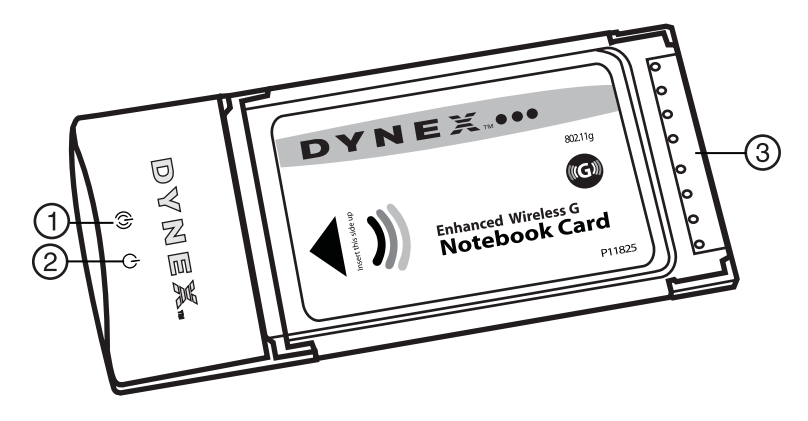

| # | Component      | Description                                         |
|---|----------------|-----------------------------------------------------|
| 1 | Link LED       | Lights up when the card links to a wireless network |
| 2 | Power LED      | Lights up when the card is turned on.               |
| 3 | Card connector | Fits securely into your computer's CardBus slot     |

# Setting up your wireless card

### Windows Vista™

Important note: Install the software before inserting the card.

#### To install the software and the card with Windows Vista:

1 Insert the Installation Software CD into your CD/DVD drive. The AutoPlay box opens.

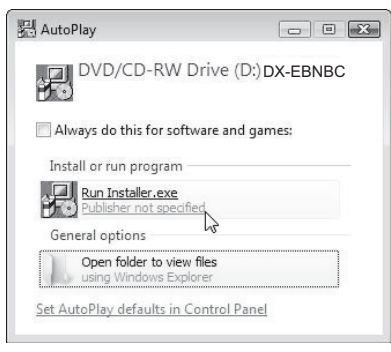

2 Double-click **Run Installer.exe**. If you see a window titled, "An unidentified program wants access to your computer," click **Allow**. The *InstallShield Wizard screen* opens.

| InstallShield Wizard | X                                                      |
|----------------------|--------------------------------------------------------|
|                      | Dynex G+ Wireless Notebook Card Installation           |
|                      | Welcome to the Dynex G + Wireless Notebook Card Setup. |
|                      | (Back Ned) Cancel                                      |

3 Click **Next** to begin the installation process.

You may see a window titled, "Windows can't verify the publisher of this driver software". This is normal and does not indicate a problem. Our software has been fully tested and is compatible with this operating system.

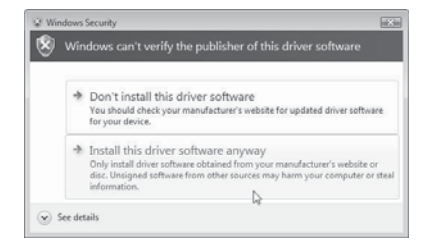

4 Click Install this driver software anyway, then , when prompted, plug in your card.

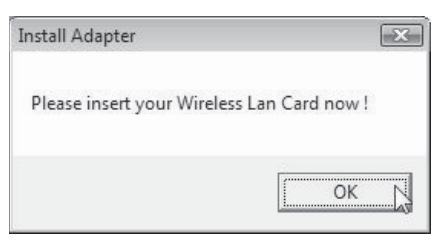

5 When the installation completes, the InstallShield Wizard Complete screen opens.

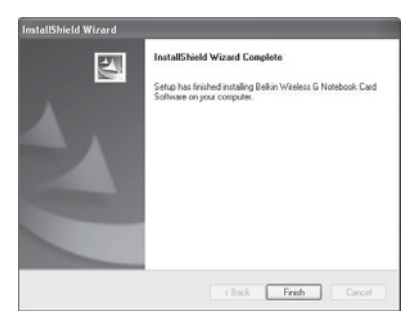

- 6 Click Finish. Your installation is now complete.
- 7 To connect to the Internet, open the Network and Sharing Center by clicking Start, Control Panel, Network and Internet - View network status and tasks. The Network and Sharing Center opens.

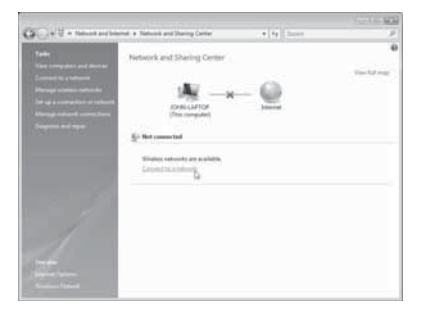

8 Click Connect to a network. The Connect to a network screen opens.

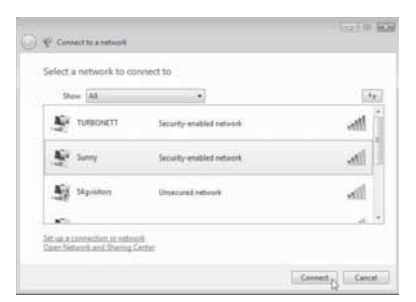

**9** Select an available wireless network, then click **Connect**. Your card attempts to connect to the selected network.

| 💮 🦞 Connect to a network | (s.) # <b>6</b> |
|--------------------------|-----------------|
| Connecting to Sunny      |                 |
| A                        | <u></u>         |
|                          |                 |
|                          |                 |
|                          |                 |
|                          | D <sub>2</sub>  |
|                          | Cancel          |

Depending on the security settings of your wireless network, you can be prompted to enter in a network security key or a passphrase.

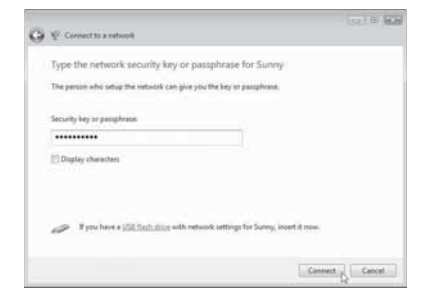

**10** Enter the network security key or passphrase, then click **Connect**. The successful connection screen opens.

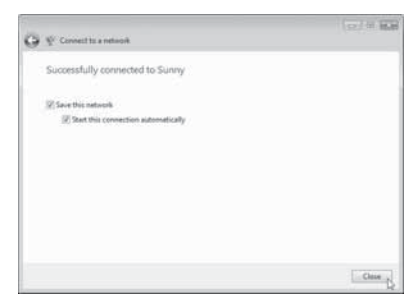

After connecting to the network, you may choose to save this network and connect automatically after your card is in range.

The *Network and Sharing Center* should now show the network connection that you have just made. The links on the left of the window let you configure your network connections.

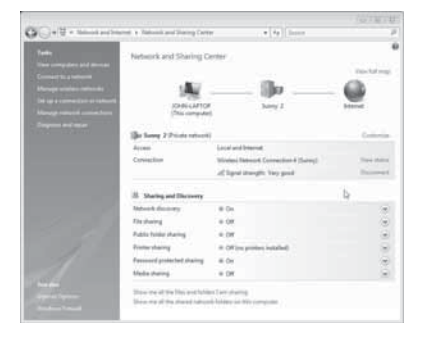

### **All other Windows versions**

Important note: Install the software before inserting the card.

#### To install the software:

 Insert the Installation Software CD into your notebook's CD/DVD drive. The InstallShield Wizard Welcome screen opens.

**Note**: If the InstallShield Wizard Welcome screen does not open, double-click **My Computer**, then double-click the CD/DVD drive where the installation CD was placed. Double-click the **Files** folder, then double-click **setup.exe**.

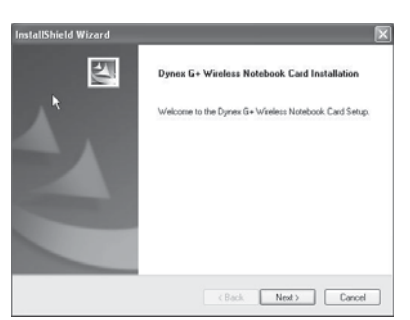

2 Click Next. The Choose Destination Location screen opens.

| boose Destination Location                                        |                             |              |            |
|-------------------------------------------------------------------|-----------------------------|--------------|------------|
| Setup will install Dynex G+ Wireless Note                         | sbook Card in the follow    | ving folder. |            |
| To install to this folder, click Next. To inst<br>another folder. | tall to a different folder, | click Browse | and select |
|                                                                   |                             |              |            |
| Destination Folder                                                |                             |              |            |

3 Click Next. The Please plug in your Notebook Card now screen opens.

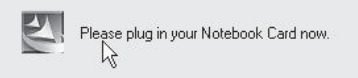

**Note**: If at any time during the install a warning appears that the software has not passed Windows<sup>®</sup> logo testing, it is safe to click the **Continue anyway** button to proceed. This software is designed to run on Windows.

4 Firmly insert the card, label side UP, into your computer's CardBus slot until it stops. The *Found New Hardware Wizard Welcome* screen opens.

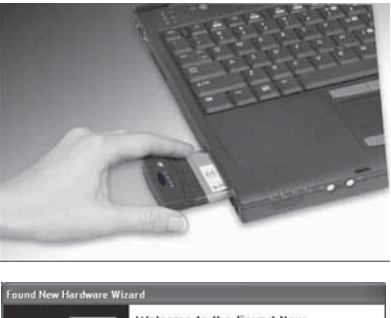

Note: If your system did not prompt you to insert your Card, do so now.

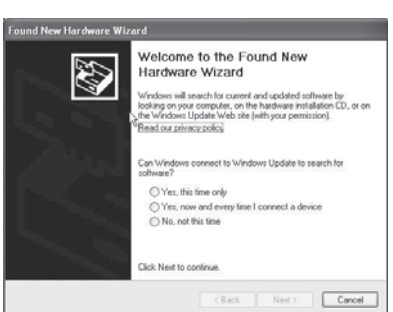

5 Click **No, not this time**, then click **Next**. The *Welcome to the Found New Hardware Wizard Install* screen opens.

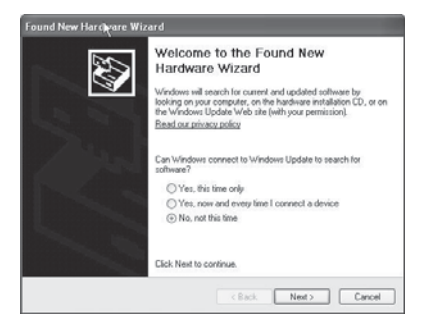

6 Click Install the software automatically (Recommended), then click Next. The *Completing the Found New Hardware Wizard* opens.

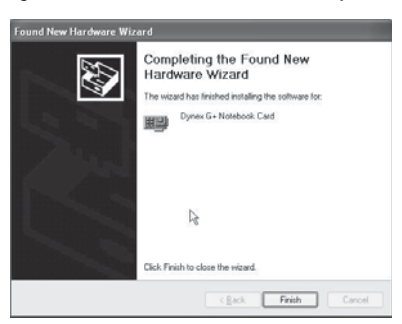

7 Click Finish. The Setup has finished installing screen opens.

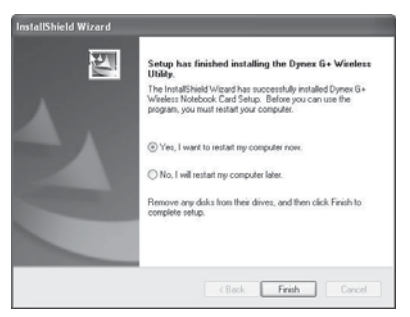

8 Click Yes, I want to restart my computer now, then click Finish. Your computer will restart and the Dynex Wireless Networking Utility opens.

| Intent Salat                                                                                                    |                                         |                                                                    |        |          |                 |                                      |
|----------------------------------------------------------------------------------------------------|-----------------------------------------|--------------------------------------------------------------------|--------|----------|-----------------|--------------------------------------|
| I. In Western Convertion                                                                                                    |                                         |                                                                    |        |          |                 | tofe                                 |
|                                                                                                    | <b></b>                                 | - 14                                                               |        |          | 100             |                                      |
|                                                                                                    | -1 -1                                   | - 11                                                               | -      | ÷.       | -69             |                                      |
|                                                                                                    | He Consider                             |                                                                    |        |          | a la constante  |                                      |
|                                                                                                    |                                         |                                                                    |        |          |                 |                                      |
|                                                                                                    |                                         |                                                                    |        |          |                 |                                      |
|                                                                                                    |                                         |                                                                    |        |          |                 |                                      |
|                                                                                                    | Advertised to 4                         |                                                                    |        | 1.00     | wit 3.014       |                                      |
| (Second )                                                                                                    | Advention for                           | 1995, 24200-18                                                     |        | 1.00     | and Status      | This is a second in seco             |
| Andrik Mensik                                                                                                    | Auf even some fan t                     | 100, 0100-0                                                        |        | -        | od 3ata<br>Oard | Child on a restored by select        |
| Andrea Martin                                                                                                    | Aufteren sons fan 1                     | 199, 2428-3<br>3994                                                |        | 4        | Overel          | Other present to select<br>New State |
| Australia<br>Martin (1921 -<br>Balanding<br>Balanding                                                                                                    | Not were some for a                     | 394<br>                                                            | -      | 1 4 1    | Overel          | No. 2010                             |
| Talain terrain<br>Talain terrain<br>Belandag<br>Belan, y. Astil (2001)                                                                                                    | Follow som for 1                        | 394<br>                                                            |        | 11 4 11  | Overel          |                                      |
| Andrew Witchiel<br>Statistic Version (1922) -<br>Brickins, St., SERIFIA<br>Brickins, St., SERIFIA<br>Brickins, Statistica<br>Brickins, Statistica<br>Brickins, Statistica                                                                                                    | Auft were sone fan it<br>Mij Careendams | 394<br>                                                            | 8-18-0 | 1 11 4   | Ourse           |                                      |
| Australia Versionia<br>Referencia<br>Bellencia<br>Bellencia, M., 2011 File<br>Bellencia, M., 2011 File<br>Bellencia, M., 2010 File<br>Bellencia, M., 2010 File<br>Belle | Aufrees sure for the                    | and<br>and<br>and<br>and<br>and<br>and<br>and<br>and<br>and<br>and | 8-18-8 | 1 11 1 E | Ourrel          |                                      |

*Note*: In order to see your available networks, you must be near a working wireless router.

9 Select a network to connect to from the Available Networks list, then click Connect. Note: If the Dynex Wireless Networking Utility did not open automatically, double-click the Wireless Utility icon in the system tray near the clock.

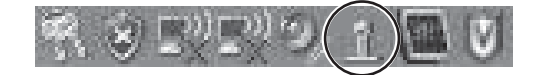

### **Connecting to your network**

#### To use the wireless networking utility:

1 After restarting your computer, double-click the Wireless Networking Utility (WNU) icon located on the screen. The WNU screen opens.

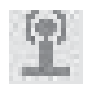

2 Select a network to connect to from the Available Networks list, then click Connect.

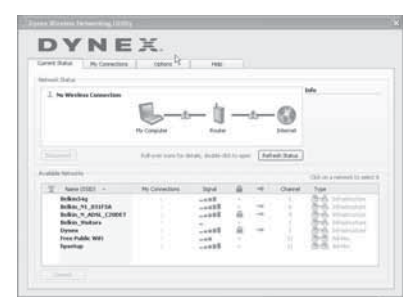

Note: In order to see your available networks, you must be near a working wireless router.

**3** The WNU icon can also be found on the system tray.

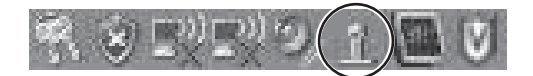

**Note**: Double-clicking on the WNU icon on the system tray will bring up the Utility screen.

### Accessing the wireless networking utility

#### To access the WNU from the Windows system tray:

 Right-click the WNU icon on the Windows system tray in the lower right corner of the desktop.

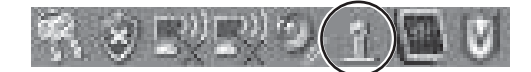

If the icon is not present, click on **Start**, **Programs**, **Dynex**, **Wireless Networking Utility**.

| Pertinent Neuropean | 1 tations MC                       | 198                      |      |                      |                    |
|---------------------|------------------------------------|--------------------------|------|----------------------|--------------------|
|                     |                                    |                          |      |                      | tule .             |
|                     |                                    |                          |      |                      |                    |
|                     | Re Conjular                        | 8144<br>1141 1151 1      |      | phenel<br>(est. Taka |                    |
| Summer              | Re Compiler<br>Auf ware base for 1 | 5.44<br>1.44 (1.44) (1.4 | 1.00 | Jane (               | "Of a const to see |

The WNU's default screen is the **Current Status** tab, which displays the current network status and available networks.

#### **Network Status**

This area displays the connectivity status of the current network, between the computer and router and between the router and the Internet. In the event of a problem, use the *Network Status* area to determine the source (for example, computer, router, or Internet/modem).

### **Available Networks**

This area displays the available networks at the current location as well as their SSID, Signal Strength, Security Type, Channel, and Network Type.

### **Lost Wireless Connection**

If the current wireless connection is lost, a window opens and the WNU trys to reconnect.

### **Connection Failure**

Other options will appear during attempts to reconnect. To stop trying to connect, click **Stop**. To re-try connecting, click **Retry**.

### **Network Status and Solution Tips**

To further understand the current network status, click **Open Wireless Utility**. The default screen is the **Current Status** tab and the **Network Status** section determines which connections are good or faulty.

|    | i Datai                                                                                 |                 |      |       |     |         |                           |
|----|-----------------------------------------------------------------------------------------|-----------------|------|-------|-----|---------|---------------------------|
| E. | No Westman Conservations                                                                |                 |      |       |     |         | lofe                      |
| 1  |                                                                                         | Automatica da a |      | 11.44 | (M  | ed Sala |                           |
| -  | Anna Print .                                                                            | the Conceptions | -    | -     | 1.0 | Chanal  | Call on a removal to send |
|    | Bellending                                                                              | 1000            | -198 | 1     |     |         | 20                        |
|    |                                                                                         |                 |      | ÷.    | -   | - 51    | And second                |
|    | INFIN. N. ADN. CODET                                                                    |                 |      | 2.81  |     |         | The Deserver              |
|    | India, N. ADSL, (20067<br>Sellio, Yaltara                                               |                 |      |       |     |         |                           |
|    | Bolico, N. ADSL, (2006)<br>Bolico, N. ADSL, (2006)<br>Bolico, Paltaro<br>Dynes<br>Dynes |                 |      |       |     | 1.0     | No.40 Address             |

### **Setting Wireless Network Profiles**

The **My Connections** tab on the WNU lets you add, edit, and delete connection profiles. It also displays signal strength, security, and network type.

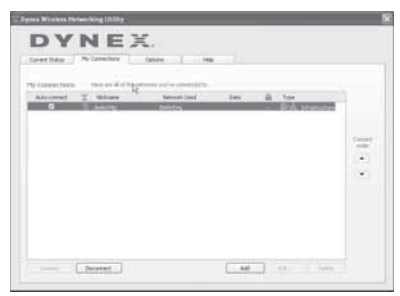

### Securing your Wi-Fi® Network

If your router has security (WEP or WPA) set, you will see this box when you try to connect. When this box opens, type the encryption key you set on your router, then click **Connect**.

The next few pages are advanced options of setting the security through the card instead of the router.

| Connect to a se         | scure network                            | × |
|-------------------------|------------------------------------------|---|
| Name: (SSID)            | belian54g                                |   |
| Encryption key:         |                                          |   |
| Nickname:<br>(optional) | bekir54g                                 |   |
|                         | Auto-connect if this network is in range |   |
| Advanced                | Help Cancel Connect                      |   |

**Note**: When you select a network using encryption, you will first see the simple security screen. Click the **Advanced** button to see other security options (below).

| Name: (SSID)      | belian51g                                                     |                                                                             |  |
|-------------------|---------------------------------------------------------------|-----------------------------------------------------------------------------|--|
| Encryption key:   | 1                                                             |                                                                             |  |
| Nickname:         | beikin54g                                                     |                                                                             |  |
| (optional)        | Auto-connect                                                  | if this network is in range                                                 |  |
| Advanced Setti    | nas                                                           |                                                                             |  |
| Wireless Netw     | ork Properties                                                | Authentication                                                              |  |
| Key               |                                                               |                                                                             |  |
| Network           | Authentication:                                               | Open 🔛                                                                      |  |
| Data En           | cryption:                                                     | WDP                                                                         |  |
| Key inde          | × (advanced):                                                 | 1 22                                                                        |  |
| The P             | ay is provided for                                            | me automatically                                                            |  |
| This is a wreless | computer-to-comp<br>access points are<br>lisco Client elitens | viter (adhoc) network;<br>http://www.insteador.com/<br>ons for this network |  |
|                   |                                                               |                                                                             |  |

Download from Www.Somanuals.com. All Manuals Search And Download.

|          | 64-Bit Wired<br>Equivalent<br>Privacy                                | 128-Bit Wired<br>Equivalent<br>Privacy                                                                                     | Wi-Fi Protected<br>Access-TKIP                                                                                      | Wi-Fi Protected<br>Access 2                                                    |
|----------|----------------------------------------------------------------------|----------------------------------------------------------------------------------------------------|----------------------------------------------------------------------------------------------------|--------------------------------------------------------------------------------|
| Acronym  | 64-bit WEP                                                           | 128-bit WEP                                                                                                    | WPA-TKIP/AES (or just<br>WPA)                                                                                       | WPA2-AES (or just<br>WPA2)                                                     |
| Security | Good                                                                 | Better                                                                                                    | Best                                                                                                    | Best                                                                           |
| Features | Static keys                                                          | Static keys                                                                                                    | Dynamic key<br>encryption and<br>mutual<br>authentication                                                           | Dynamic key<br>encryption and<br>mutual<br>authentication                      |
|          | Encryption keys based<br>on RC4 algorithm<br>(typically 40-bit keys) | More secure than<br>64-bit WEP using a<br>key length of 104 bits<br>plus 24 additional bits<br>of system generated<br>data | TKIP (Temporal Key<br>Integrity Protocol)<br>added so that keys are<br>rotated and<br>encryption is<br>strengthened | AES (Advanced<br>Encryption Standard)<br>does not cause any<br>throughput loss |

#### Currently, there are four encryption methods available:

#### WEP

WEP is a common protocol that adds security to all Wi-Fi-compliant wireless products. WEP gives wireless networks the equivalent level of privacy protection as a comparable wired network.

**WEP Encryption Keys**—After selecting either the 64-bit or 128-bit WEP encryption mode, it is critical that you generate an encryption key. If the encryption key is not consistent throughout the entire wireless network, your wireless networking devices will be unable to communicate with one another. You can enter your key by typing in the hex key manually, or you can type a passphrase into the "Passphrase" field and click "Generate" to create a key. A hex (hexadecimal) key is a combination of numbers and letters from A–F and 0–9. For 64-bit WEP, you need to enter 10 hex characters. For 128-bit WEP, you need to enter 26 hex characters.

For instance:

#### **AF OF 4B C3 D4** = 64-bit WEP key

#### C3 O3 OF AF OF 4B B2 C3 D4 4B C3 D4 E7 = 128-bit WEP key

The WEP passphrase is NOT the same as a WEP key. Your card uses this passphrase to generate your WEP keys, but different hardware manufacturers might have different methods on generating the keys. If you have multiple vendors' equipment in your network, the easiest thing to do is to use the hex WEP key from your wireless router and enter it manually into the hex WEP key table in your card's configuration screen.

### WPA

WPA is a new Wi-Fi standard that improves upon the security features of WEP. To use WPA security, the drivers and software of your wireless equipment must be upgraded to support it. These updates will be found on your wireless vendor's Website. There are three types of WPA security: WPA-PSK (no server), WPA (with radius server), and WPA2.

WPA-PSK (no server) uses what is known as a pre-shared key as the network key. A network key is a password that is between eight and 63 characters long. It can be a combination of letters, numbers, or characters. Each client uses the same network key to access the network. Typically, this is the mode that will be used in a home environment.

WPA (with radius server) is a system where a radius server distributes the network key to the clients automatically. This is typically found in a business environment.

WPA2 requires Advanced Encryption Standard (AES) for encryption of data, which offers much greater security than WPA. WPA uses both Temporal Key Integrity Protocol (TKIP) and AES for encryption.

Most Wi-Fi products ship with security turned off. So once you have your network working, you need to activate WEP or WPA and make sure all your wireless devices are sharing the same network key.

**IMPORTANT**: You must now set all wireless network cards/adapters to match these settings.

# Configuring your wireless enhanced G notebook card to use security

You should already have your wireless router set to use WPA or WEP. You will need to set your wireless enhanced G notebook card to use the same security settings.

### **Changing the Wireless Security Settings**

The Wireless G USB network adapter supports the latest WPA security feature as well as the legacy WEP security standard. By default, wireless security is disabled.

Your Dynex wireless adapter is equipped with the latest security standard called Wi-Fi Protected Access 2 (WPA2<sup>™</sup>) and the legacy security standard called Wired Equivalent Privacy (WEP). It also supports the Wi-Fi Protected Setup (WPS) specification, which simplifies the setup of a wireless network. WPS uses familiar methodologies, such as typing in a Personal Identification Number (PIN) or pushing a button, to enable you to automatically configure network names and strong WPA/WPA2 data encryption and authentication.

Using Wi-Fi protected setup:

- Encryption key if not using WPS
- Personal Identification Number (PIN) method: Your wireless adapter generates a PIN to be entered into your router.
- Push Button Configuration (PBC) method: Your wireless adapter can also connect by using the software pushbutton.
- Manual configuration method: This section lists the default security settings to be set if you are not using WPS.

WPS uses WPA2 for encryption. It does not provide additional security, but standardized the method for securing your wireless network. On your client utility, WPS-enabled networks are indicated by a key icon. You can use either the PBC method or the PIN method to let a device access your wireless network.

### To use the PBC method:

- 1 Push and hold the WPS button (located on the back of your router) for three seconds. Initiate the WPS procedure on the client utility within two minutes.
- 2 Open the WNU and select the network name, then click **Connect**. Your client automatically exchanges security information and is added to your wireless network. You can also initiate the PBS method from the client side.

### To use the PIN method:

- 1 Open the WNU and select the WPS-enabled network, then click **Connect**.
- 2 Choose the PIN method option, then complete the WPS procedure on your router. Your client is automatically enrolled in your wireless network within two minutes.

To enable security, you will first need to determine which standard is used by the router. (See your wireless router's guide for directions on how to access the security settings.)

### To access the security settings on your card:

- 1 Open the WNU.
- 2 Click the **My Connections** tab, then click the connection you want to change.

| The Same action | meridan |             |      |        |
|-----------------|---------|-------------|------|--------|
| G               | I there | Report Card | 1m 8 | 11 + + |
|                 |         |             |      |        |

3 Click Edit, then click Advanced to change settings.

### Setting up WEP

### To set up 64-Bit WEP encryption:

- 1 Select **OPEN** from the *Network Authentication* menu on the **Wireless Network Properties** tab on the *Edit information for a network* page.
- 2 Select **WEP** from the *Data Encryption* menu.
- **3** After selecting your WEP encryption mode, enter your key by typing in the hex key manually, or type in a passphrase in the **Passphrase** field, then click **Generate** to create a key.

A hex (hexadecimal) key is a combination of numbers and letters from A–F and 0–9. For 64-bit WEP, you need to enter 10 hex characters.

For instance: **AF OF 4B C3 D**4 = 64-bit WEP key

| Name: (SSID)    | belin54a           |                             |  |
|-----------------|--------------------|-----------------------------|--|
|                 |                    |                             |  |
| Encryption key: | ATOTAI             | 0 C 3 D 4                   |  |
| Nickname:       | belkin54g          |                             |  |
|                 | Auto-conned        | if this network is in range |  |
| Advanced Settin | Q5                 |                             |  |
| Wireless Netwo  | rk.Properties      | Authentication              |  |
| Key             |                    |                             |  |
| Network         | Authentication:    | Open                        |  |
| Data Erro       | antine.            | WEP E                       |  |
| Data Eno        | ypeon:             |                             |  |
| Key index       | (advanced):        | 1 10                        |  |
| The ka          | ry is provided for | me automatically            |  |
|                 |                    |                             |  |
| - This is a c   | computer to comp   | uter (adhoc) network:       |  |
| wireless        | access points are  | not used                    |  |
| Enable G        | sco Client elltens | ions for this network       |  |
|                 |                    |                             |  |
|                 |                    |                             |  |
|                 |                    |                             |  |
|                 |                    |                             |  |
|                 |                    |                             |  |
|                 |                    |                             |  |
|                 |                    |                             |  |

- 4 Click Save to finish. Encryption in the wireless router is now set. Each of your computers on your wireless network will now need to be configured with the same security settings.
  - **Caution**: If you are using a wireless client (such as your notebook equipped with a wireless notebook card) to turn on the security settings in your wireless router, you will temporarily lose your wireless connection until you activate security on your wireless client. Record the key prior to applying changes in the wireless router. If you don't remember the hex key, your client will be locked out of the wireless router.

#### Setting up 128-bit WEP encryption:

- 1 Select **OPEN** from the *Network Authentication* menu on the **Wireless Network Properties** tab on the *Edit information for a network* page.
- 2 Select **WEP** from the *Data Encryption* menu.
- 3 After selecting your WEP encryption mode, enter your key by typing in the hex key manually, or type in a passphrase in the **Passphrase** field, then click **Generate** to create a key.

A hex (hexadecimal) key is a combination of numbers and letters from A–F and 0–9. For 128-bit WEP, you need to enter 26 hex keys.

For instance: C3 O3 OF AF OF 4B B2 C3 D4 4B C3 D4 E7 = 128-bit WEP key

| Varret: (SSID)        | bekin54g                              |                               |                   |           |
|-----------------------|---------------------------------------|-------------------------------|-------------------|-----------|
| incryption key:       | 030301                                | 7 A F 0 F 4 1                 | D 2 C 3 D 4 4 B C | 3 D 4 E 7 |
| Wokname:<br>optional) | belian54g                             |                               |                   |           |
|                       | Auto-connect                          | : if this network is          | in range          |           |
| Advanced Setti        | 105                                   |                               |                   |           |
| wareless neow         | orik Propercies                       | Authentical                   | ion               |           |
| Кеу                   |                                       |                               |                   |           |
| Network               | Authentication:                       | Open                          |                   |           |
| Data Enc              | sryption:                             | WEP                           |                   |           |
| Key inde              | x (advanced):                         | 1 100                         |                   |           |
| The                   | ey is provided for                    | me automatically              |                   |           |
|                       |                                       |                               |                   |           |
| This is a wireless    | compuber-to-comp<br>access points are | outer (adhoc) neb<br>not used | work;             |           |
| Enable (              | isco Client eittens                   | ions for this netw            | ork.              |           |
|                       |                                       |                               |                   |           |
|                       | 5                                     |                               |                   |           |
|                       |                                       |                               |                   |           |
|                       |                                       |                               |                   |           |
|                       |                                       |                               |                   |           |

- 4 Click **Save** to finish. Encryption in the wireless router is now set. Each of your computers on your wireless network will now need to be configured with the same security settings.
  - **Caution**: If you are using a wireless client (such as your notebook equipped with a wireless notebook card) to turn on the security settings in your wireless router, you will temporarily lose your wireless connection until you activate security on your wireless client. Record the key prior to applying changes in the wireless router. If you don't remember the hex key, your client will be locked out of the wireless router.

#### To set up WPA2-PSK (no server):

- **Note**: Choose this setting if your network does not use a radius server. WPA2-PSK (no server) is typically used in home and small office networking.
- Select WPA-PSK or WPA2-PSK (no server) from the Network Authentication menu on the Wireless Network Properties tab on the Edit information for a network page.
- 2 Select TKIP or AES from the list.

**3** Enter your network key. This can be from eight to 63 characters and can be letters, numbers, or symbols. This same key must be used on all of the clients (network cards) that you want to include in your network.

| mana. (Julio)   | Darro fy           |                        |         |  |
|-----------------|--------------------|------------------------|---------|--|
| Encryption keys | sammysankos0       | 6032005                |         |  |
| Nokname:        | belian54g          |                        |         |  |
|                 | Auto-conned        | t if this network is i | n range |  |
| Advanced Settin | ąs.                |                        |         |  |
| Wireless Netwo  | rk Properties      | Authenticatio          | n       |  |
| Key             |                    |                        |         |  |
| Network         | Authentication:    | WPA-PSK                |         |  |
| Data Eno        | yption:            | TKIP                   |         |  |
| Key index       | (advanced):        | 1 100                  |         |  |
| The k           | ey is provided for | me automatically       |         |  |
| This is a c     | computer-to-comp   | puter (adhoc) netw     | ork;    |  |
| Enable O        | sco Client eiltens | ions for this netwo    | a       |  |
|                 |                    |                        |         |  |
|                 |                    |                        |         |  |
|                 |                    |                        |         |  |
|                 |                    |                        |         |  |
|                 |                    |                        |         |  |
|                 |                    |                        |         |  |

**4** Click **Save** to finish. You must now set all clients (network cards) to match these settings.

### Wireless networking utility options

The **Options** tab on the Wireless Networking Utility (WNU) lets you customize WNU settings.

| Dynes Wieden Heberchig USDIP                                                                                                    |                                                                                                    |
|----------------------------------------------------------------------------------------------------|----------------------------------------------------------------------------------------------------|
| DYNEX                                                                                                    |                                                                                                    |
| Correct Datas   PerConstitutes   Optimized Inc.                                                                                          | reg .                                                                                                    |
| <ul> <li>The first foreign with the control ray members connections.</li> <li>C lies the durational divisions of safety named</li> </ul> | Weathers of some soft operations adopt Theor Scrift's<br>already reached, if you and it to that and have ware to<br>work to adopt the stifts, and the that and the sharper the<br>the Start same 1 is to provide using and their sharper the<br>strates or the estimate                                                                                                    |
| Automatically to exercise and the art spin consult a single<br>If a contrast, has the Consultant Mich and Mich                           | Commuting splits of excession is give provide to being<br>invested of an end, as considering which and solve the split of a<br>statistical to any split of the split of the split of the<br>end of the behavior. In Statistical Statistics is a split of the<br>solution of the behavior.                                                                                                    |
| Time<br>Benegative in a case the<br>Transmission                                                                                         | The scenario line is in the law scattering the "tract" mean line scenario line is a state of the scenario line is the scenario line is the scenario lin scenario line is the scenario lin scenario li |
| [Athenost fotose]                                                                                                    | Intellings   Intellings                                                                                                    |

### **WNU Help**

The WNU **Help** tab lets you access to online and telephone support, as well as advanced diagnostic tools.

|               |                               | Rest the UNIT                                                                                                    |
|---------------|-------------------------------|----------------------------------------------------------------------------------------------------|
| in Secol      | Den how biosing layer         | The sugged site balance are bracked product,<br>and the back to be becoming and the                                                                                                    |
|               | []Bed to aquate               | (That their solution on the short off) or<br>assess and the set of the set of the set<br>dense of the set of the set of the set<br>append of the barries for the transmission of the<br>append of the barries for the transmission of the                                                                                                    |
| alatera basar | [ New Support Phase Names]    | test our similarie supplies carding to the strength of the second second s |
| www.tint.     | Date: Advanced Degratics Test | der ein annehmt um 1 Taultank                                                                                                    |

### Advanced diagnostic tools

The **Advanced Diagnostic Tools** section is the central control panel for all the settings of the hardware and software components of the wireless network. It provides an array of tests and connectivity services to ensure optimal network performance.

| Tee stored                                                         |                                              |                   | Correctivity Status   -              |                 |                   |
|--------------------------------------------------------------------|----------------------------------------------|-------------------|--------------------------------------|-----------------|-------------------|
| Utility version<br>Driver version<br>Model number<br>Chill version | 2.2.3.1<br>4.303.27<br>1.115.4.3<br>4.303.27 | , R<br>10<br>1    | Sect Fachets<br>Received Pachets     | 8               |                   |
| Addressed                                                          |                                              |                   |                                      |                 |                   |
| HACABBERT I                                                        | 0.17.37.07.05.05                             |                   | Part Planie                          | 216.225.0.0     |                   |
| 3P Address Type 1                                                  | (rank                                        |                   | Infast Salesia                       |                 |                   |
| PADen 1                                                            | 10.294.245.07                                | . Automa          | Den .                                |                 |                   |
|                                                                    |                                              | Larges            |                                      |                 |                   |
|                                                                    |                                              |                   |                                      |                 |                   |
| Teeth                                                              |                                              |                   |                                      |                 |                   |
| Tunk<br>All renations of Vehicl                                    | -                                            | Covertieity feet  | - wee                                | Device Manager  | Tailet Furt Test  |
| tudi<br>Al renare d'Ard                                            | i.                                           | Covertieity feet  | Rodae                                | Devis Placage   | Select First Text |
| tuit<br>Al reniers of tited<br>Sectors (P                          | -                                            | Connectively last | <br> <br> <br> <br>Cervection Report | Device Revision | Saluet Furt Text  |

# Troubleshooting

# Placement of your wireless networking hardware for optimal performance

Your wireless connection will be stronger the closer your computer is to your wireless router. Typical indoor operating range for your wireless devices is between 100 and 200 feet. In the same way, your wireless connection and performance will degrade somewhat as the distance between your wireless router and connected devices increases. This may or may not be noticeable to you. As you move farther from your wireless router, connection speed may decrease.

Factors that can weaken signals simply by getting in the way of your network's radio waves are metal appliances, obstructions, and walls.

If you have concerns about your network's performance that might be related to range or obstruction factors, try moving the computer to a position between five and 10 feet from the wireless router in order to see if distance is the problem. If difficulties persist refer to the manual that accompanied your wireless router.

**Note**: While some of the items listed below can affect network performance, they will not prohibit your wireless network from functioning. If you are concerned that your network is not operating at its maximum effectiveness, this checklist may help.

## You cannot connect to the Internet wirelessly

# If you are unable to connect to the Internet from a wireless computer, check the following items:

- Look at the lights on your wireless router. If you're using a Dynex wireless router, the lights should be as follows:
  - The Power light should be on.
  - The Connected light should be on, and not blinking.
  - The WAN light should be either on or blinking.
- Open your Wireless Networking Utility (WNU) software by clicking on the icon in the system tray at the bottom right corner of the screen. The tray icon should look like this (the icon may be red or green):

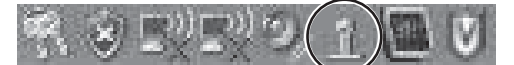

• The window that opens should have a list of **Available Networks**. Available networks are wireless networks to which you can connect.

If you are using a Dynex 802.11g (54g) Router, **Dynex54g** is the default name.

If you are using a Dynex 802.11b Router, the default name should be WLAN.

If you are NOT using a Dynex router, consult your router manufacturer's user guide for the default name.

The name of your wireless network appears in the Available Networks list.

# If the correct network name is listed in the Available Networks list, follow these steps to connect wirelessly:

- 1 Click on the correct network name in the Available Networks list.
- 2 If the network has security (encryption) enabled, you need to enter the network key. For more information regarding security, see "Securing your Wi-Fi® Network" on page 13.
- **3** Within a few seconds, the tray icon in the lower right corner of your screen should turn green, indicating a successful connection to the network.

# The name of your wireless network DOES NOT appear in the list of Available Networks.

# If the correct network name is not listed under "Available Networks" in the WNU, try the following troubleshooting steps:

- 1 Temporarily move the computer, if possible, to 5 to 10 feet away from the wireless router. Close the WNU and reopen it. If the correct network name now appears under **Available Networks**, you may have a range or interference problem. See the suggestions listed in "Placement of your wireless networking hardware for optimal performance" on page 20.
- 2 Using a computer that is connected to the wireless router through a network cable (as opposed to wirelessly), make sure that **Broadcast SSID** is enabled. This setting is found on the router's wireless **Channel and SSID** configuration page. For detailed instructions on accessing this page and changing settings, see your wireless router's User Manual.

## The installation CD does not start WNU

If the installation CD does not start the WNU automatically, it could be that the computer is running other applications that are interfering with the CD drive.

### To start the installation manually:

- 1 If the WNU screen does not appear within 15-20 seconds, open up your CD drive by double-clicking on the **My Computer** icon.
- **2** Double-click on the CD drive that the installation CD has been placed in to start the installation.
- 3 Double-click the Files folder, then double-click the Setup.exe icon.

## The Power LED does not come on. The card is not working

If the LED indicators are not ON, the problem may be that the card is not connected or is not installed correctly.

Make sure that the card is plugged firmly into the PCI slot of your computer. Check to see that the drivers for the card have been installed. Right-click on the **My Computer** icon on your notebook. Choose **Properties** and navigate to the **Device Manager** and see if your card is listed without any errors.

The Link LED is blinking slowly and you cannot connect to a wireless network or the Internet

If your card appears to be functioning correctly, but you cannot connect to a network or you have a red wireless icon at the bottom of your screen, the problem may be that there is a mismatch between the network name (SSID) settings in your wireless network properties.

Check the SSID settings to see if they match. The SSID is case-sensitive and the spelling on each computer must be exactly the same in order for the card to connect to the wireless router.

**Note**: To check the SSID settings or look for an available network, double-click the **Signal Indicator** icon to bring up the Wireless Networks screen. Click **Add** if you do not see the network you are trying to connect to and type in the SSID. For more information about setting up an SSID, refer to your router manufacturer's user guide.

# The Link LED is solid, but you cannot connect to the Internet

If you have a signal but cannot get online or obtain an IP address, the problem may be that there is a mismatch between the encryption key settings in your computer and wireless router.

Check the WEP key settings to see if they match. The key is case-sensitive and the spelling on each computer and wireless router must be exactly the same in order for the card to connect to the router. For more information about encryption, see "Securing your Wi-Fi® Network" on page 13.

# The data transfer is sometimes slow or the signal strength is poor

Wireless technology is radio-based, which means connectivity and the throughput performance between devices decreases when the distance between devices increases. Other factors that cause signal degradation are obstructions such as walls and metal appliances. As a result, the typical indoor range of your wireless devices will be between 100 to 200 feet. Note also that connection speed may decrease as you move farther from the wireless router.

In order to determine if wireless issues are related to range, we suggest temporarily moving the computer, if possible, to 5 to 10 feet away from the wireless router. See "Placement of your wireless networking hardware for optimal performance" on page 20.

**Changing the wireless channel** - Depending on local wireless traffic and interference, switching the wireless channel of your network can improve performance and reliability. The default channel the router is shipped with is channel 11. You may choose from several other channels depending on your region; see your router's (or access point's) user manual for instructions on how to choose other channels.

Limiting the wireless transmit rate - Limiting the wireless transmit rate can help improve the maximum wireless range, and connection stability. Most wireless cards have the ability to limit the transmission rate. To change this property, click **Start, Control Panel**, **Network Connections**, then double-click your card's connection. In the *Properties* dialog, select the **Configure** button on the **General** tab (Windows 98 users will have to select the Wireless Card in the list box and then click **Properties**), then choose the **Advanced** tab and select the rate property. Wireless client cards are usually set to automatically adjust the wireless transmit rate for you, but doing so can cause periodic disconnects when the wireless signal is too weak; as a rule, slower transmission rates are more stable. Experiment with different connection rates until you find the best one for your environment; note that all available transmission rates should be acceptable for browsing the Internet. For more assistance, see your wireless card's literature.

### Why are there two wireless utilities in your system tray? Which one should you use?

There are several features and advantages to using the WNU over the Windows XP Wireless Zero Configuration utility. We offer a site survey, detailed link information, and adapter diagnosis, to name a few.

It's essential to know which utility is managing your adapter. We recommend using the WNU.

### To use the WNU:

- 1 Right-click on the network status icon in the system tray and select **View Available Wireless Networks**.
- 2 Click Advanced in the lower left corner of the Available Wireless Networks window.
- 3 From the Advanced tab, uncheck Use Windows to configure my wireless network. After the box is unchecked, click OK to close the window. You are now using the WNU to configure the card.

### The card does not work or the connection is unstable when the computer has a second built-in wireless network card (such as a mini PCI or Intel® Centrino™)

This condition occurs if your computer has a built-in wireless card while your Wireless Card is also active. This happens because Windows must now handle two active wireless connections.

You need to disable the built-in wireless card from your computer under **Network Adapters** in the **Device Manager**.

# Card does not work or the connection is slow when computer has a built-in wired Ethernet card

This condition occurs if your computer has an active Ethernet card while your wireless card is also active. This happens because Windows must now handle two active network connections. You need to disable the Ethernet card from your computer under **Network Adapters** in the **Device Manager**.

# Specifications

| Host Interface          | 32-bit CardBus                                                                                 |  |
|-------------------------|------------------------------------------------------------------------------------------------|--|
| Power Consumption       | Tx/Rx peak 560/250 mA @ 3.3 VDC (max.)                                                         |  |
| Operating Temperature   | 32 to 185 degrees F (0 to 85 degrees C)                                                        |  |
| Storage Temperature     | -4 to 194 degrees F (-20 to 90 degrees C)                                                      |  |
| Humidity                | Max. 95% (non-condensing)                                                                      |  |
| Typical Operating Range | Up to 400 ft. (231 m) (wireless performance may vary, depending on the networking environment) |  |

# Legal notices

## FCC Statement

# DECLARATION OF CONFORMITY WITH FCC RULES FOR ELECTROMAGNETIC COMPATIBILITY

We, the Dynex Corporation, of 7601 Penn Ave. South, Richfield, MN 55423 U.S.A., declare under our sole responsibility that the product, F5D7001, to which this declaration relates, complies with Part 15 of the FCC Rules. Operation is subject to the following two conditions: (1) this device may not cause harmful interference, and (2) this device must accept any interference received, including interference that may cause undesired operation.

### **Caution: Exposure to Radio Frequency Radiation.**

The radiated output power of this device is far below the FCC radio frequency exposure limits. Nevertheless, the device shall be used in such a manner that the potential for human contact during normal operation is minimized. When connecting an external antenna to the device, the antenna shall be placed in such a manner to minimize the potential for human contact during normal operation. In order to avoid the possibility of exceeding the FCC radio frequency exposure limits, human proximity to the antenna shall not be less than 20cm (8 inches) during normal operation.

### FCC warning

Changes or modifications not expressly approved by the party responsible for compliance with the FCC Rules could void the user's authority to operate this equipment.

### **DHHS and FDA safety certification**

This product is made and tested to meet safety standards of the FCC, requirements and compliance with safety performance of the U.S. Department of Health and Human Services, and also with FDA Radiation Performance Standards 21 CFR Subchapter J.

### Canada ICES-003 statement

This Class B digital apparatus complies with Canadian ICES-003.

### FCC Part 15

This device complies with Part 15 of the FCC Rules. Operation of this product is subject to the following two conditions: (1) this device may not cause harmful interference, and (2) this device must accept any interference received, including interference that may cause undesired operation.

This equipment has been tested and found to comply within the limits for a class B digital device, pursuant to Part 15 of the FCC Rules. These limits are designed to provide reasonable protection against harmful interference in a residential installation. This equipment generates, uses, and can radiate radio frequency energy and, if not installed and used in accordance with the instructions, may cause harmful interference to radio communications. However, there is no guarantee that interference will not occur in a particular installation. If

this equipment does cause harmful interference to radio or television reception, which can be determined by turning the equipment off and on, the user is encouraged to try to correct the interference by one or more of the following measures:

- Reorient or relocate the receiving antenna.
- Increase the separation between the equipment and receiver.
- Connect the equipment into an outlet on a circuit different from that to which the receiver is connected.
- Consult the dealer or an experienced technician for help.

#### **RSS 310 statement**

To reduce potential radio interference to other users, the antenna type and its gain should be so chosen that the equivalent isotropically radiated power (e.i.r.p.) is not more than that permitted for successful communication.

## One year limited warranty

Dynex Products ("Dynex") warrants to you, the original purchaser of this new **DX-EBNBC** ("Product"), that the Product shall be free of defects in the original manufacture of the material or workmanship for a period of one (1) year from the date of your purchase of the Product ("Warranty Period"). This Product must be purchased from an authorized dealer of Dynex brand products and packaged with this warranty statement. This warranty does not cover refurbished Product. If you notify Dynex during the Warranty Period of a defect covered by this warranty that requires service, terms of this warranty apply.

### How long does the coverage last?

The Warranty Period lasts for one year (365 days) from the date you purchased the Product. The purchase date is printed on the receipt you received with the product.

#### What does this warranty cover?

During the Warranty Period, if the original manufacture of the material or workmanship of the Product is determined to be defective by an authorized Dynex repair center or store personnel, Dynex will (at its sole option): (1) repair the Product with new or rebuilt parts; or (2) replace the Product at no charge with new or rebuilt comparable products or parts. Products and parts replaced under this warranty become the property of Dynex and are not returned to you. If service of Products and parts are required after the Warranty Period expires, you must pay all labor and parts charges. This warranty lasts as long as you own your Dynex Product during the Warranty Period. Warranty coverage terminates if you sell or otherwise transfer the Product.

#### How to obtain warranty service?

If you purchased the Product at a retail store location, take your original receipt and the Product to the store you purchased it from. Make sure that you place the Product in its original packaging or packaging that provides the same amount of protection as the original packaging. If you purchased the Product from an online web site, mail your original receipt and the Product to the address listed on the web site. Make sure that you put the Product in its original packaging or packaging that provides the same amount of protection as the original packaging.

To obtain in-home warranty service for a television with a screen 25 inches or larger, call 1-888-BESTBUY. Call agents will diagnose and correct the issue over the phone or will have an Dynex-approved repair person dispatched to your home.

#### Where is the warranty valid?

This warranty is valid only to the original purchaser of the Product in the United States and Canada.

#### What does the warranty not cover?

This warranty does not cover:

- Customer instruction
- Installation
- Set up adjustments
- Cosmetic damage
- Damage due to acts of God, such as lightning strikes
- Accident
- Misuse
- Abuse
- Negligence
- Commercial use
- Modification of any part of the Product
- Plasma display panel damaged by static (non-moving) images applied for lengthy periods (burn-in).

This warranty also does not cover:

- Damage due to incorrect operation or maintenance
- Connection to an incorrect voltage supply
- Attempted repair by anyone other than a facility authorized by Dynex to service the Product
- Products sold as is or with all faults

- · Consumables, such as fuses or batteries
- Products where the factory applied serial number has been altered or removed

REPAIR REPLACEMENT AS PROVIDED UNDER THIS WARRANTY IS YOUR EXCLUSIVE REMEDY. DYNEX SHALL NOT BE LIABLE FOR ANY INCIDENTAL OR CONSEQUENTIAL DAMAGES FOR THE BREACH OF ANY EXPRESS OR IMPLIED WARRANTY ON THIS PRODUCT, INCLUDING, BUT NOT LIMITED TO, LOST DATA, LOSS OF USE OF YOUR PRODUCT, LOST BUSINESS OR LOST PROFITS. DYNEX PRODUCTS MAKES NO OTHER EXPRESS WARRANTIES WITH RESPECT TO THE PRODUCT, ALL EXPRESS AND IMPLIED WARRANTIES FOR THE PRODUCT, INCLUDING, BUT NOT LIMITED TO, ANY IMPLIED WARRANTIES OF AND CONDITIONS OF MERCHANTABILITY AND FITNESS FOR A PARTICULAR PURPOSE, ARE LIMITED IN DURATION TO THE WARRANTY PERIOD SET FORTH ABOVE AND NO WARRANTIES, WHETHER EXPRESS OR IMPLIED, WILL APPLY AFTER THE WARRANTY PERIOD SET FORTH ABOVE AND NO WARRANTIES, WHETHER EXPRESS OR ILOW LIMITATIONS ON HOW LONG AN IMPLIED WARRANTY LASTS, SO THE ABOVE LIMITATION MAY NOT APPLY TO YOU. THIS WARRANTY GIVES YOU SPECIFIC LEGAL RIGHTS, AND YOU MAY ALSO HAVE OTHER RIGHTS, WHICH VARY FROM STATE TO STATE OR PROVINCE TO PROVINCE.

Contact Dynex:

For customer service please call 1-800-305-2204 www.dynexproducts.com

DYNEX<sup>®</sup> is a registered trademark of Best Buy Enterprise Services, Inc.

Distributed by Best Buy Purchasing, LLC.

Dynex, 7601 Penn Avenue South, Richfield, Minnesota, U.S.A.

# Dynex DX-EBNBC Carte sans fil G amélioré pour ordinateur portatif

## Table des matières

| Introduction                                                                                                    | 29                               |
|----------------------------------------------------------------------------------------------------|----------------------------------|
| Caractéristiques du produit                                                                                                  | 29                               |
| Installation de la carte sans fil                                                                                            | 31                               |
| Problèmes et solutions                                                                                                    | 48                               |
| Spécifications                                                                                                    | 53                               |
| Avis juridiques                                                                                                    | 53                               |
| Garantie limitée d'un an                                                                                                    | 55                               |
| Installation de la carte sans fil<br>Problèmes et solutions<br>Spécifications<br>Avis juridiques<br>Garantie limitée d'un an | 29<br>31<br>48<br>53<br>53<br>55 |

# Introduction

Merci d'avoir acheté la carte sans fil G amélioré pour ordinateur portatif de Dynex (la carte). Il est maintenant possible d'accéder à cette nouvelle technologie et de profiter de la liberté d'un réseau sans fil pour les ordinateurs, que ce soit à la maison ou au bureau. Cette carte permet de connecter un ordinateur portatif à un réseau. La procédure aisée d'installation et de configuration permet de créer un réseau sans fil en quelques minutes. Prendre soin de lire complètement ce guide de l'utilisateur.

# Caractéristiques du produit

La carte est conforme à la norme IEEE 802.11g, ce qui lui permet de communiquer avec d'autres dispositifs sans fil compatibles 802.11g à 54 Mbps. La carte est compatible avec tous les dispositifs 802.11g, ainsi qu'avec d'autres produits 802.11b à 11 Mbps. Les produits 802.11g fonctionnent à des vitesses allant jusqu'à 54 Mbps (ou 125 Mbps\* avec G Plus) et utilisent la même bande de fréquence de 2,4 GHz que les produits Wi-Fi<sup>MO</sup> 802.11b.

- Fonctionnement sur la bande ISM (industrielle, scientifique et médicale) de 2,4 GHz
- Utilitaire intégré et facile à utiliser de mise en réseau sans fil
- Interface CardBus, permettant un fonctionnement sur pratiquement n'importe quel ordinateur portatif
- WPA, WPA2, cryptage WEP (Wired Equivalent Privacy) 64 bits ou 128 bits
- Accès sans fil à des ressources en réseau
- Prise en charge des modes de réseau Infrastructure et ad-hoc (d'égal à égal)
- Débit de données allant jusqu'à 125 Mbps\* en G Plus, 54 Mbps (802.11g) ou 11 Mbps (802.11b)
- Installation et utilisation aisées
- Antenne externe

 DEL d'alimentation et indicateurs d'activité de la liaison réseau
 \* Lors d'un fonctionnement en G Plus, ce dispositif Wi-Fi peut atteindre un débit réel égal ou supérieur à 34,1 Mbps, ce qui est le débit équivalent d'un système suivant le protocole 802.11g et fonctionnant à un débit de données de 125 Mbps. Le débit réel variera en fonction de l'environnement, des conditions d'utilisation et d'autres facteurs.

## Contenu de la boîte

- · Carte sans fil G amélioré pour ordinateur portatif
- Guide d'installation rapide
- CD avec logiciel d'installation
- Ce Guide de l'utilisateur

### **Configuration système requise**

- Ordinateur portatif compatible PC avec connecteur CardBus et lecteur CD/DVD
- Windows™ 2000, Windows XP, ou Windows Vista

### Composants

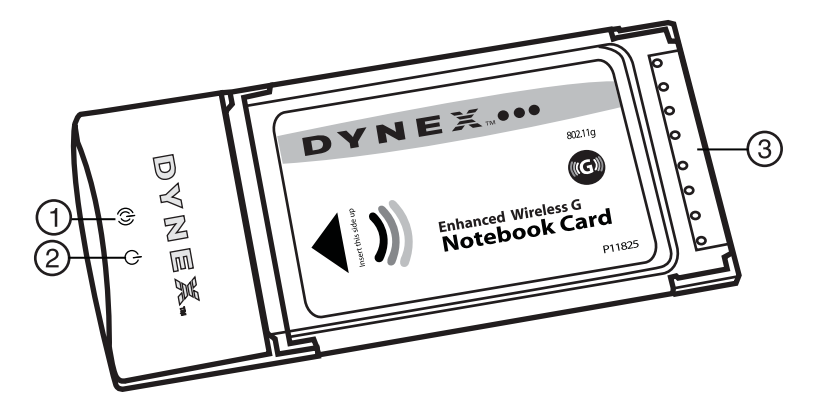

| # | Élément                      | Description                                                           |
|---|------------------------------|-----------------------------------------------------------------------|
| 1 | DEL de liaison               | S'allume lorsque la carte établit une liaison avec un réseau sans fil |
| 2 | DEL témoin<br>d'alimentation | S'allume quand la carte est mis sous tension.                         |
| 3 | Connecteur de la carte       | S'insère dans le connecteur CardBus de l'ordinateur                   |

## Installation de la carte sans fil

### Windows Vista<sup>MC</sup>

Remarque importante : Installer le logiciel avant d'insérer l'adaptateur.

#### Pour installer le logiciel et la carte avec Windows Vista :

 Insérer le CD du logiciel d'installation dans le lecteur CD/DVD. La boîte de dialogue AutoPlay (Exécution automatique) s'affiche.

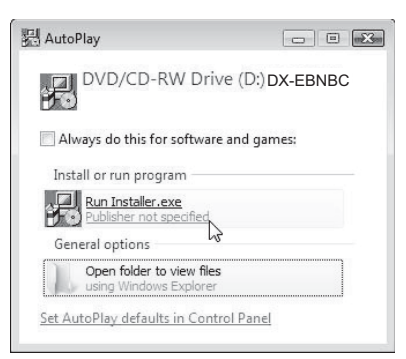

2 Double-cliquer sur **Run Installer.exe** (Exécuter Installer.exe). Si une fenêtre intitulée « An unidentified program wants access to your computer » (« Un programme non identifié essaie d'accéder à l'ordinateur ») s'affiche, cliquer sur **Allow** (Autoriser). La fenêtre *InstallShield Wizard* (Assistant d'installation InstallShield) s'affiche.

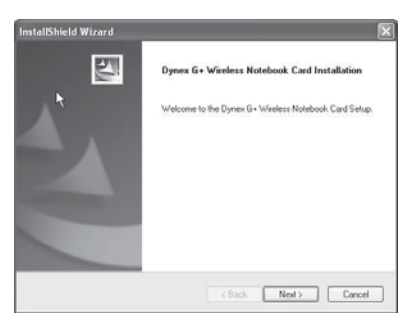

3 Cliquer sur Next (Suivant) pour commencer le processus d'installation.

Il est possible qu'une fenêtre intitulée « Windows can't verify the publisher of this driver software » (« Windows ne peut pas vérifier l'éditeur de ce programme pilote ») s'affiche. Ceci est normal et ne résulte pas d'un problème. Ce logiciel a été soigneusement testé et est compatible avec ce système d'exploitation.

| V | Vîn | dows can't verify the publisher of this driver software                                                                                                    |
|---|-----|----------------------------------------------------------------------------------------------------|
|   | *   | Don't install this driver software<br>You should check your manufacturer's website for updated driver software<br>for your device.                                                                           |
|   | *   | Install this driver software anyway<br>Only install driver software obtained from your manufacture's website or<br>disc. Unsigned software from other sources many arm your computer or stea<br>information. |

4 Cliquer sur **Install this driver software anyway** (Installer malgré tout ce programme pilote), puis à l'invite connecter l'adaptateur.

| Lan Card now ! |
|----------------|
|                |
|                |

**5** Une fois l'installation terminée, la fenêtre *InstallShield Wizard Complete* (Fin de l'Assistant d'installation InstallShield) s'affiche.

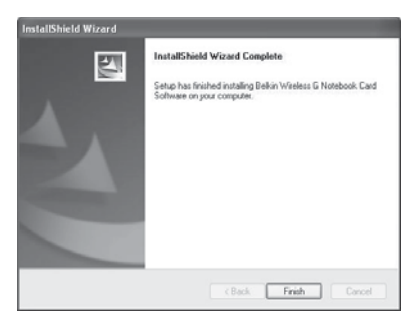

6 Cliquer sur Finish (Terminer). L'installation est désormais terminée.

7 Pour se connecter à l'Internet, ouvrir la fenêtre Network and Sharing Center (Centre de réseau et de partage) en cliquant sur Start (Démarrer), Control Panel (Panneau de configuration), Network and Internet - View network status and tasks (Réseau et Internet - Afficher l'état du réseau et les tâches). La fenêtre Network and Sharing Center (Centre de réseau et de partage) s'affiche.

|                                                                                                    |                                             |      | Carlie B       |
|----------------------------------------------------------------------------------------------------|---------------------------------------------|------|----------------|
| a la la suma                                                                                                    | and Internet & National and Staring Cartler | Same |                |
| Terry (                                                                                                    | Network and Sharing Center                  |      |                |
| Contraction of the local division of the local division of the loc |                                             |      | Time full real |
|                                                                                                    | 10 IV.                                      | - 63 |                |
|                                                                                                    | IDELUTO:                                    |      |                |
|                                                                                                    | (fine computer)                             |      |                |
|                                                                                                    | E. Britsmanning                             |      |                |
|                                                                                                    |                                             |      |                |
|                                                                                                    | Weaters extended are available.             |      |                |
|                                                                                                    | Constraining                                |      |                |
|                                                                                                    |                                             |      |                |
|                                                                                                    |                                             |      |                |
|                                                                                                    |                                             |      |                |
|                                                                                                    |                                             |      |                |
|                                                                                                    |                                             |      |                |
|                                                                                                    |                                             |      |                |
|                                                                                                    |                                             |      |                |
|                                                                                                    | 15                                          |      |                |

8 Cliquer sur **Connect to a network** (Connexion à un réseau). La fenêtre *Connect to a network* (Connexion à un réseau) s'affiche.

| Shoe All   | •                        |     |
|------------|--------------------------|-----|
| TURBONETT  | Security enabled network | at. |
| Surry      | Security-enabled network | ल   |
| Stylaton . | Unsecured hetwork        | d   |
| · ·        |                          |     |

**9** Sélectionner un réseau sans fil disponible, puis cliquer sur **Connect** (Connecter). L'adaptateur tente de se connecter au réseau sélectionné.

|                     | (st.) # E  |
|---------------------|------------|
| Connecting to Sunny |            |
| A                   | - <u>N</u> |
|                     |            |
|                     |            |
|                     | b          |
|                     | Cancel     |

Suivant les paramètres de sécurité du réseau sans fil, il pourra être nécessaire d'entrer un mot de passe ou une clé de sécurité du réseau.

|                                                                                 | 521 (B) (B)      |
|---------------------------------------------------------------------------------|------------------|
| ₩ Connect to a network                                                          |                  |
| Type the network security key or passphrase for Sunny                           |                  |
| The periori who satup the network can give you the key or pauphrase.            |                  |
| Security key or paraghrane                                                      |                  |
|                                                                                 |                  |
| []] Display characters                                                          |                  |
|                                                                                 |                  |
|                                                                                 |                  |
| If you have a <u>USE first-shing</u> with network settings for Surry, issert it | now.             |
|                                                                                 |                  |
|                                                                                 | Cannect , Cancel |

**10** Entrer le mot de passe ou la clé de sécurité du réseau, puis cliquer sur **Connect** (Connecter). La fenêtre de connexion réussie s'affiche.

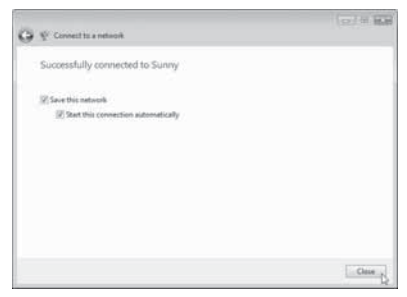

Une fois la connexion au réseau réalisée, il est possible de choisir d'enregistrer ce réseau et de s'y connecter automatiquement dès que l'adaptateur est à portée. La fenêtre *Network and Sharing Center* (Centre de réseau et de partage) devrait maintenant montrer la connexion réseau qui vient juste d'être établie. Les liens à gauche de la fenêtre permettent de configurer les connexions réseau.

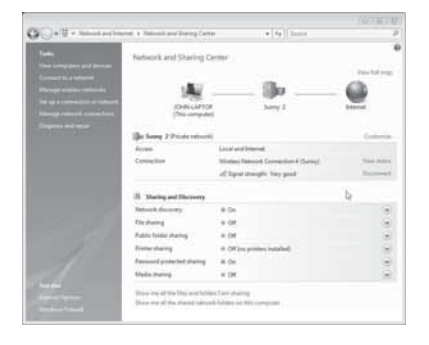

### Toutes les autres versions de Windows

Remarque importante : Installer le logiciel avant d'insérer l'adaptateur.

#### Pour installer le logiciel :

- 1 Insérer le CD du logiciel d'installation dans le lecteur CD/DVD de l'ordinateur portatif. La fenêtre d'accueil *InstallShield Wizard* (Assistant d'installation InstallShield) s'affiche.
  - **Remarque**: Si la fenêtre d'accueil de l'assistant d'installation InstallShield ne s'affiche pas, double-cliquer sur **My Computer** (Poste de travail), puis sur le lecteur CD/DVD où le CD d'installation a été inséré. Double-cliquer sur le dossier **Files** (Fichiers), puis sur **setup.exe**.

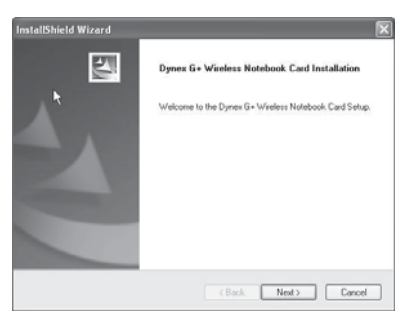

2 Cliquer sur **Next** (Suivant). La fenêtre *Choose Destination Location* (Sélection de l'emplacement de destination) s'affiche.

| InstallShield Wizard                                                |                              | X                    |
|---------------------------------------------------------------------|------------------------------|----------------------|
| Choose Destination Location                                         |                              | 12                   |
| Setup will install Dynex G+ Wireless Notebo                         | ook. Card in the following   | g folder.            |
| To install to this folder, click: New. To instal<br>another folder. | I to a different folder, cli | ck Browse and select |
| Destination Folder<br>C-VProgram Files/Dynes/DV-EBNBC               |                              | Browse               |
|                                                                     | < Back                       | Next> Cancel         |

3 Cliquer sur **Next** (Suivant). La fenêtre *Please plug in your Notebook Card now* (Veuillez insérer maintenant votre carte pour ordinateur portatif) s'affiche.

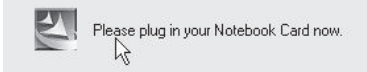

**Remarque**: Si pendant l'installation un avertissement s'affiche indiquant que l'application n'a pas été validée lors du test permettant d'obtenir le logo Windows<sup>MD</sup>, il est possible de cliquer sur **Continue anyway** (Continuer). Cette application est conçue pour fonctionner sous Windows.

- 4 Insérer fermement et à fond la carte (étiquette tournée vers le haut) dans le connecteur CardBus de l'ordinateur portatif. La fenêtre *Found New Hardware Wizard Welcome* (Ajout de nouveau matériel détecté) s'affiche.
  - **Remarque** : Si l'utilisateur n'est pas invité par le système à insérer l'adaptateur le faire maintenant.

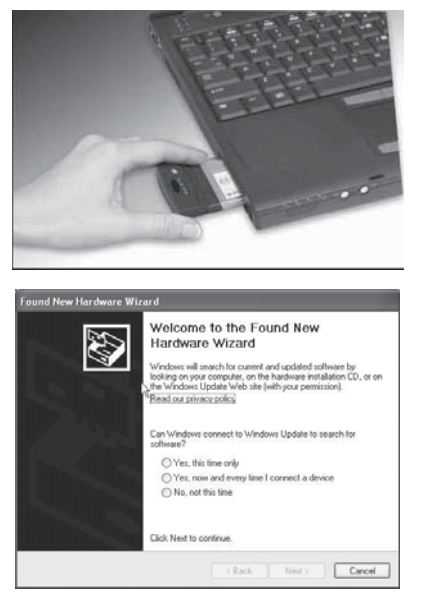

5 Cliquer sur No, not this time (Non, pas cette fois), puis sur Next (Suivant). La fenêtre Welcome to the Found New Hardware Wizard (Assistant Ajout de nouveau matériel détecté) s'affiche.

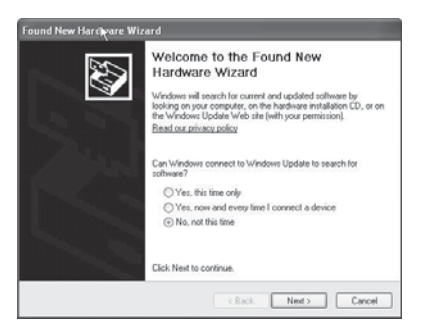
6 Cliquer sur **Install the software automatically (Recommended)** (Installer le logiciel automatiquement [recommandé]), puis sur **Next** (Suivant). La fenêtre *Completing the Found New Hardware Wizard* (Fin de l'Assistant Ajout de nouveau matériel détecté) s'affiche.

| Completing the Found New<br>Hardware Wizard<br>The ward has finited intaling the software for<br>Upters G+ Notebook Cad |
|----------------------------------------------------------------------------------------------------|
| l≩                                                                                                    |
| Click Finish to close the wizard.                                                                                       |

7 Cliquer sur **Finish** (Terminer). La fenêtre *Setup has finished installing* (L'installation est terminée) s'affiche.

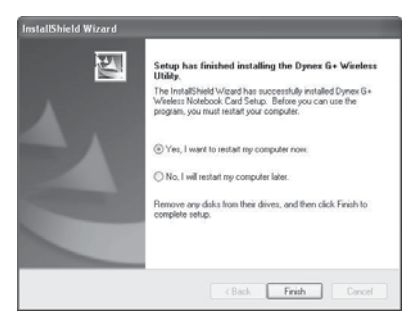

8 Cliquer sur Yes, I want to restart my computer now (Oui, je veux redémarrer l'ordinateur maintenant), puis sur Finish (Terminer). L'ordinateur redémarre et l'utilitaire de réseaux sans fil (Wireless Networking Utility) Dynex s'affiche.

|                                                                                                    |                   | 1.1.1       |     |       |                |                             |
|----------------------------------------------------------------------------------------------------|-------------------|-------------|-----|-------|----------------|-----------------------------|
| Infrasik Salut                                                                                                    |                   |             |     |       |                |                             |
| I. In Westers Conservations                                                                                                    |                   |             |     |       |                | 1070                        |
|                                                                                                    | <b></b>           | hi          |     |       | 10             |                             |
|                                                                                                    | 5-1               | - 1         | _   | ÷.    | -69            |                             |
|                                                                                                    | Ply Consider      | finder      |     |       | <b>Distant</b> |                             |
|                                                                                                    |                   |             |     |       |                |                             |
|                                                                                                    | Advertised in the | and strends |     | 1.144 | and Maria      |                             |
|                                                                                                    |                   |             |     |       |                |                             |
| Available Networks                                                                                                    |                   |             |     |       |                | Children & restored in some |
| A Real Property in the second second                                                                                                    | My Celverations   | 3994        |     | -     | Owen           | 7:54                        |
| And Contract of Contract of Co |                   |             |     |       |                | 0 0 Martinetter             |
| Brikmbig                                                                                                    |                   |             |     | -     | - (g -         | Carlo Streetwork            |
| Bellen, 91, 211/14                                                                                                    |                   | -+438       |     |       |                |                             |
| Bellendeg<br>Bellen, 91, 201972A<br>Bellen, 9, ADSL, CODET<br>Bellen, 9, ADSL, CODET                                                                                                    |                   | -++11       |     | -     |                | March International         |
| Bellendeg<br>Bellen, 91, 2019746<br>Bellen, 91, 2019746<br>Bellen, 91, 201974<br>Bellen, 91, 20197<br>Dynami                                                                                                    |                   |             | -   | 3     |                | 22 (III)(I                  |
| Belland-og<br>Bellan, NJ, BEHTSA<br>Bellan, N, ADSL, (2008)<br>Bellan, Makara<br>Dynas<br>Ince Public Wei                                                                                                    |                   |             | 8.8 | -     |                |                             |

**Remarque**: Pour visualiser les réseaux disponibles, il faut se trouver à proximité d'un routeur sans fil en fonctionnement.

9 Sélectionner un réseau dans la liste **Available Networks** (Réseaux disponibles), puis cliquer sur **Connect** (Connecter).

**Remarque**: Si l'utilitaire de réseau sans fil (Wireless Networking Utility) Dynex ne s'affiche pas automatiquement, double-cliquer sur l'icône Wireless Utility (Utilitaire sans fil) dans la barre d'état système près de l'horloge.

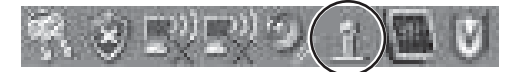

# Connexion à un réseau

#### Pour utiliser l'utilitaire pour réseau sans fil :

1 Après avoir redémarré l'ordinateur, double-cliquer sur l'icône Wireless Networking Utility (WNU) situé sur l'écran. L'écran WNU s'affiche.

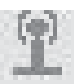

2 Sélectionner un réseau dans la liste **Available Networks** (Réseaux disponibles), puis cliquer sur **Connect** (Connecter).

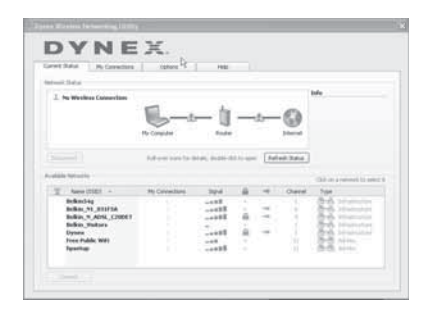

**Remarque**: Pour visualiser les réseaux disponibles, il faut se trouver à proximité d'un routeur sans fil en fonctionnement.

3 L'icône WNU peut aussi se trouver dans la barre d'état système.

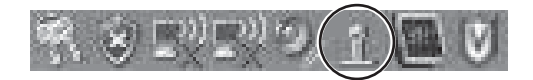

**Remarque** : Il est possible d'afficher la fenêtre de l'utilitaire en double-cliquant sur l'icône WNU dans la barre d'état système.

# Accès à l'utilitaire de réseau sans fil (Wireless Networking Utility, ou WNU)

## Pour accéder au WNU à partir de la barre d'état système de Windows :

• Cliquer avec le bouton droit de la souris sur l'icône WMU, dans la barre d'état système de Windows, dans le coin inférieur droit du bureau.

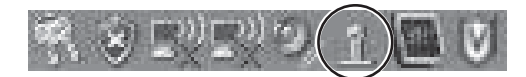

Si l'icône n'est pas présente, cliquer sur **Start** (Démarrer), **All Programs** (Tous les programmes), **Dynex**, **Wireless Networking Utility** (Utilitaire de réseau sans fil).

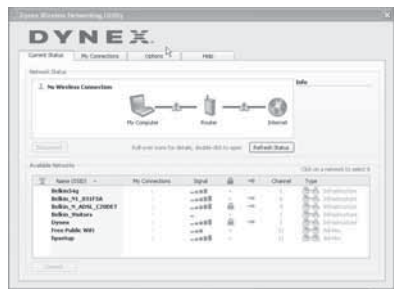

La fenêtre par défaut du WNU est l'onglet **Current Status** (État actuel), qui affiche l'état actuel du réseau et les réseaux disponibles.

# Network Status (État du réseau)

Cette zone affiche l'état de connectivité du réseau actuel, entre l'ordinateur et le routeur et entre le routeur et l'Internet. En cas de problème, utiliser la zone *Network Status* (État du réseau) pour en déterminer la source (par exemple, ordinateur, routeur ou Internet/modem).

# Available Networks (Réseaux disponibles)

Cette zone affiche les réseaux disponibles à l'endroit actuel, ainsi que leurs SSID, la force du signal, le type de sécurité, le canal et le type de réseau.

# Perte de la connexion sans fil

Si la connexion sans fil actuelle est perdue, une fenêtre s'affiche et le WNU essaie de rétablir la connexion.

# Échec de connexion

D'autres options s'afficheront lors des tentatives de reconnexion. Pour arrêter les tentatives de connexion, cliquer sur **Stop** (Arrêt). Pour réessayer d'établir une connexion, cliquer sur **Retry** (Réessayer).

### État du réseau et solutions conseillées

Pour mieux comprendre l'état actuel du réseau, cliquer sur **Open Wireless Utility** (Ouvrir l'utilitaire sans fil). La fenêtre par défaut est l'onglet **Current Status** (État actuel), et la section **Network Status** (État du réseau) détermine les connexions qui sont bonnes ou défectueuses.

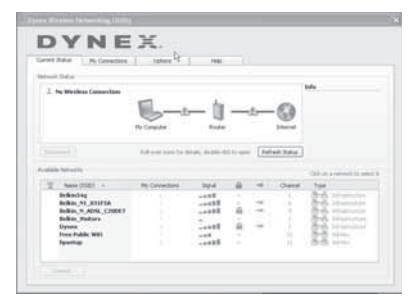

### Définition de profils du réseau sans fil

L'onglet **My Connections** (Mes connexions) du WNU permet d'ajouter, de modifier et de supprimer des profils de connexion. Il affiche également la force du signal, la sécurité et le type de réseau.

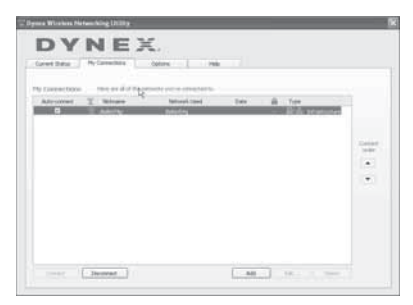

# Sécurisation du réseau Wi-Fi<sup>MD</sup>

Si une fonction de sécurité (WEP ou WPA) est activée sur le routeur, cette boîte de dialogue s'affiche lors de toute tentative de connexion. Lorsque cette boîte de dialogue s'ouvre, saisir la clé de cryptage définie sur le routeur, puis cliquer sur **Connect** (Connecter).

Les quelques pages suivantes décrivent des options avancées pour paramétrer la sécurité par l'intermédiaire de l'adaptateur plutôt que par le routeur.

| Name: (SSID)    | beikin54g                                |  |
|-----------------|------------------------------------------|--|
| Encryption key: |                                          |  |
| Nickziame:      | belin54g                                 |  |
|                 | Auto-connect if this network is in range |  |

**Remarque**: Lors de la sélection d'un réseau qui utilise un cryptage, l'écran de sécurité simple s'affiche d'abord. Cliquer sur **Advanced** (Avancé) pour voir d'autres options de sécurité (ci-dessous).

| noryption key:                                           |                                   |      |  |
|----------------------------------------------------------|-----------------------------------|------|--|
| ickname: balkin54g                                       |                                   |      |  |
| optional)                                                | if this network is in s           | 1008 |  |
| C. Jonato Constant                                       |                                   |      |  |
| dvanced settings                                         | A. the set is also                |      |  |
| int dess ractificities requeries                         | Authentication                    |      |  |
| Key                                                      |                                   |      |  |
| Network Authentication:                                  | Open                              |      |  |
| Data Encryption:                                         | WEP                               |      |  |
|                                                          |                                   | -    |  |
| Key index (advanced):                                    | 1 10                              |      |  |
|                                                          | ma automatically                  |      |  |
|                                                          |                                   |      |  |
|                                                          |                                   |      |  |
| This is a computer-to-comp<br>wireless access points are | xuter (adhoc) networl<br>not used | 5 R  |  |
| Enable Cisco Client elitens                              | ions for this network             |      |  |
|                                                          |                                   |      |  |
|                                                          |                                   |      |  |
|                                                          |                                   |      |  |
|                                                          |                                   |      |  |
|                                                          |                                   |      |  |
|                                                          |                                   |      |  |
|                                                          |                                   |      |  |

#### Actuellement, il existe quatre méthodes de cryptage :

|                 | Wired<br>Equivalent<br>Privacy (WEP)<br>64 bits                                         | Wired Equivalent<br>Privacy (WEP)<br>128 bits                                                                                                    | Wi-Fi Protected<br>Access (WPA) -<br>TKIP                                                                               | Wi-Fi Protected<br>Access (WPA) 2                                          |
|-----------------|-----------------------------------------------------------------------------------------|----------------------------------------------------------------------------------------------------|----------------------------------------------------------------------------------------------------|----------------------------------------------------------------------------|
| Acronyme        | WEP 64 bits                                                                             | WEP 128 bits                                                                                                    | WPA-TKIP/AES (ou<br>juste WPA)                                                                                          | WPA2-AES (ou juste<br>WPA2)                                                |
| Sécurité        | Bonne                                                                                   | Meilleure                                                                                                    | Optimale                                                                                                    | Optimale                                                                   |
| Fonctionnalités | Clés statiques                                                                          | Clés statiques                                                                                                    | Cryptage à clé<br>dynamique et<br>authentification<br>réciproque                                                        | Cryptage à clé<br>dynamique et<br>authentification<br>réciproque           |
|                 | Clés de cryptage<br>basées sur<br>l'algorithme RC4<br>(généralement clés<br>de 40 bits) | Plus sûr que WEP<br>64 bits en utilisant<br>une longueur de clé<br>de 104 bits plus 24 bit<br>supplémentaires de<br>données générées par<br>le système | TKIP (Temporal Key<br>Integrity Protocol)<br>ajouté afin que les<br>clés soient permutées<br>et le cryptage<br>renforcé | AES (Advanced<br>Encryption Standard)<br>ne cause aucune perte<br>de débit |

#### WEP

WEP est un protocole courant qui fournit une sécurité à tous les produits sans fil compatibles Wi-Fi. WEP donne aux réseaux sans fil un niveau de protection équivalent à celui d'un réseau câblé comparable.

**Clés de cryptage WEP** — Après avoir sélectionné le mode de cryptage WEP 64 bits ou 128 bits, il est essentiel de générer une clé de cryptage. Si la clé de cryptage n'est pas la même dans tout le réseau sans fil, les dispositifs du réseau sans fil ne pourront pas communiquer les uns avec les autres. La clé peut être saisie en tapant manuellement la clé hexadécimale, ou en tapant un mot de passe dans le champ « Passphrase » (Mot de passe) et en cliquant sur« Generate » (Générer) pour créer une clé. Une clé hexadécimale est une combinaison de chiffres et de lettres de A à F et de 0 à 9. Pour le mode WEP 64 bits, il faut entrer 10 caractères hexadécimaux. Pour le mode WEP 128 bits, il faut entrer 26 caractères hexadécimaux.

Par exemple :

AF OF 4B C3 D4 = clé pour WEP 64 bits

### C3 O3 OF AF OF 4B B2 C3 D4 4B C3 D4 E7 = clé pour WEP 128 bits

Le mot de passe WEP n'est PAS la même chose que la clé WEP. La carte utilise ce mot de passe pour générer les clés WEP, mais différents fabricants de matériel peuvent avoir différentes méthodes pour générer les clés. Si le réseau comporte des équipements de différentes marques, le plus simple est d'utiliser la clé WEP hexadécimale du routeur sans fil et de l'entrer manuellement dans le tableau des clés WEP hexadécimales de la fenêtre de configuration de la carte.

### WPA

WPA est une nouvelle norme Wi-Fi qui apporte des améliorations aux caractéristiques de sécurité de WEP. Pour utiliser la sécurité WPA, les pilotes et le logiciel des appareils sans fil doivent être mis à niveau pour en assurer la prise en charge. Ces mises à niveau se trouvent sur le site Web du fournisseur des appareils sans fil. Il existe trois types de sécurité WPA : WPA-PSK (pas de serveur), WPA (avec serveur RADIUS) et WPA2.

WPA-PSK (pas de serveur) utilise en tant que clé de réseau ce que l'on appelle une clé partagée. Une clé de réseau est un mot de passe qui comporte de 8 à 63 caractères. Cela peut être une combinaison de lettres, de chiffres ou de caractères. Chaque client utilise la même clé de réseau pour accéder au réseau. Généralement, il s'agit du mode utilisé dans un environnement familial.

WPA (avec serveur RADIUS) est un système dans lequel un serveur RADIUS distribue automatiquement la clé du réseau aux clients. Ceci se trouve généralement dans un environnement professionnel.

WPA2 utilise AES (Advanced Encryption Standard) pour le cryptage des données, offrant ainsi une sécurité bien supérieure à WPA. WPA utilise à la fois le protocole TKIP (Temporal Key Integrity Protocol) et AES pour le cryptage.

La plupart des produits Wi-Fi sont expédiés sans qu'aucune sécurité ne soit activée. Aussi, une fois que le réseau fonctionne, il faut activer WEP ou WPA et vérifier que tous les dispositifs sans fil partagent la même clé de réseau. **IMPORTANT**: Il faut maintenant configurer toutes les cartes/adaptateurs réseau pour qu'ils correspondent à ces paramètres.

# Configuration de la carte sans fil G amélioré pour ordinateur portatif pour utiliser un protocole de sécurité

Le routeur sans fil devrait déjà être configuré pour utiliser WPA ou WEP. Il faudra configurer la carte sans fil G amélioré pour ordinateur portatif de manière à ce qu'elle utilise les mêmes paramètres de sécurité.

# Modification des paramètres de sécurité sans fil

L'adaptateur réseau USB sans fil G prend en charge le plus récent protocole de sécurité WPA, ainsi que l'ancienne norme de sécurité WEP. Par défaut, la sécurité sans fil est désactivée.

L'adaptateur sans fil Dynex est équipé de la dernière norme de sécurité, appelée Wi-Fi

Protected Access 2 (WPA2<sup>MC</sup>) et de l'ancienne norme de sécurité, appelée Wired Equivalent Privacy (WEP). Elle prend également en charge la spécification Wi-Fi Protected Setup (WPS), qui simplifie la configuration d'un réseau sans fil. WPS utilise des méthodologies familières, comme saisir un numéro d'identification personnel (NIP) ou appuyer sur un bouton, pour permettre de configurer automatiquement les noms des réseaux et les protocoles WPA/ WPA2 de cryptage et d'authentification des données.

Utilisation de WPS (Wi-Fi protected setup) :

- Clé de cryptage si WPS n'est pas utilisé
- Méthode du numéro d'identification personnel (NIP) : L'adaptateur sans fil génère un NIP qui doit être entré dans le routeur.
- Méthode de configuration du bouton-poussoir (PBC) : L'adaptateur sans fil peut également se connecter à l'aide du bouton-poussoir du logiciel.
- Méthode de configuration manuelle : Cette section indique les paramètres de sécurité par défaut à configurer si WPS n'est pas utilisé.

WPS utilise WPA2 pour le cryptage. Il ne fournit aucune sécurité supplémentaire, mais standardise la méthode de sécurisation du réseau sans fil. Sur l'utilitaire client, les réseaux qui utilisent WPS sont indiqués par une icône de clé. Il est possible d'utiliser soit la méthode PBC, soit la méthode NIP pour permettre à un dispositif d'accéder au réseau sans fil.

#### Pour utiliser la méthode PBC :

- Appuyer sur le bouton WPS (situé au dos du routeur) sans le relâcher pendant trois secondes. Entamer la procédure WPS sur l'utilitaire client au cours des deux minutes suivantes.
- 2 Ouvrir le WNU et sélectionner le nom du réseau, puis cliquer sur **Connect** (Connecter). Le client échange automatiquement les informations de sécurité puis est ajouté au réseau sans fil. Il est également possible d'entamer la méthode PBS à partir du côté client.

#### Pour utiliser la méthode NIP :

- 1 Ouvrir le WNU et sélectionner le réseau utilisant WPS, puis cliquer sur **Connect** (Connecter).
- 2 Choisir l'option de méthode NIP, puis exécuter la procédure WPS sur le routeur. Le client est automatiquement inclus dans le réseau sans fil en moins de deux minutes.

Pour activer la sécurité, il faut d'abord déterminer quel standard est utilisé par le routeur (voir le guide du routeur sans fil pour les instructions concernant l'accès aux paramètres de sécurité).

### Pour accéder aux paramètres de sécurité de la carte :

- 1 Ouvrir le WNU.
- 2 Cliquer sur l'onglet **My Connections** (Mes connexions), puis cliquer sur la connexion à modifier.

| illure ( | Second Lond | Im | A Char | 100  |
|----------|-------------|----|--------|------|
|          |             |    |        |      |
|          |             |    |        |      |
|          |             |    |        |      |
|          |             |    |        | COm  |
|          |             |    |        | 1.00 |
|          |             |    |        |      |
|          |             |    |        |      |
|          |             |    |        |      |
|          |             |    |        |      |
|          |             |    |        |      |

3 Cliquer sur Edit (Modifier), puis sur Advanced (Avancé) pour changer les paramètres.

# **Configuration de WEP**

# Pour configurer le cryptage WEP 64 bits :

- 1 Sélectionner OPEN (Ouvrir) dans le menu Network Authentication (Authentification de réseau), sous l'onglet Wireless Network Properties (Propriétés du réseau sans fil) de la page Edit information for a network (Modifier les informations pour un réseau).
- 2 Sélectionner WEP dans le menu Data Encryption (Cryptage de données).
- 3 Après avoir sélectionné le mode de cryptage WEP, entrer la clé en saisissant manuellement la clé hexadécimale, ou saisir un mot de passe dans le champ Passphrase (Mot de passe) et cliquer surGenerate (Générer) pour créer une clé. Une clé hexadécimale est une combinaison de chiffres et de lettres de A à F et de 0 à 9. Pour le mode WEP 64 bits, il faut entrer 10 caractères hexadécimaux.

Par exemple : **AF OF 4B C3 D**4 = clé pour WEP 64 bits

| Name: (SSID)                        | helinter                              |                                |       |  |
|-------------------------------------|---------------------------------------|--------------------------------|-------|--|
| marrie: (Julie)                     | (classic)                             |                                |       |  |
| Encryption key:                     | AFOF41                                | 0 C 3 D 4                      |       |  |
| Nickname:<br>(optional)             | belkin54g                             |                                |       |  |
|                                     | Auto-connect                          | t if this network is in        | range |  |
| Advanced Settin                     | Q5                                    |                                |       |  |
| Wireless Netwo                      | rk.Properties                         | Authenticatio                  | •     |  |
| Key                                 |                                       |                                |       |  |
| Network                             | Authentication:                       | Open                           |       |  |
| Data Enc                            | ryption:                              | WEP                            |       |  |
| Key index                           | (advanced):                           | 1 22                           |       |  |
| The ka                              | ry is provided for                    | me automatically               |       |  |
| This is a convertient of the second | computer-to-comp<br>access points are | outer (adhoc) netw<br>not used | ork;  |  |
| Enable G                            | sco Client elltens                    | ions for this networ           | ek.   |  |
|                                     |                                       |                                |       |  |
|                                     |                                       |                                |       |  |
|                                     |                                       |                                |       |  |
|                                     |                                       |                                |       |  |
|                                     |                                       |                                |       |  |
|                                     |                                       |                                |       |  |
|                                     |                                       |                                |       |  |

- 4 Cliquer sur Save (Enregistrer) pour terminer. Le cryptage est maintenant configuré au niveau du routeur sans fil. Chacun des ordinateurs du réseau sans fil doit maintenant être configuré avec les mêmes paramètres de sécurité.
  - **Attention** : Si un client sans fil (tel qu'un ordinateur portatif équipé d'une carte sans fil) est utilisé pour activer les paramètres de sécurité sur le routeur sans fil, la connexion sans fil sera temporairement perdue jusqu'à l'activation de la sécurité sur le client sans fil. Enregistrer la clé avant d'appliquer des modifications au routeur sans fil. En cas d'oubli de la clé hexadécimale, il sera impossible au client d'accéder au routeur sans fil.

#### Configuration du cryptage WEP 128 bits :

- Sélectionner OPEN (Ouvrir) dans le menu Network Authentication (Authentification de réseau), sous l'onglet Wireless Network Properties (Propriétés du réseau sans fil) de la page Edit information for a network (Modifier les informations pour un réseau).
- 2 Sélectionner WEP dans le menu Data Encryption (Cryptage de données).
- 3 Après avoir sélectionné le mode de cryptage WEP, entrer la clé en saisissant manuellement la clé hexadécimale, ou saisir un mot de passe dans le champ Passphrase (Mot de passe) et cliquer surGenerate (Générer) pour créer une clé. Une clé hexadécimale est une combinaison de chiffres et de lettres de A à F et de 0 à 9. Pour le mode WEP 128 bits, il faut entrer 26 caractères hexadécimaux.

Par exemple : C3 O3 OF AF OF 4B B2 C3 D4 4B C3 D4 E7 = clé pour WEP 128 bits

|                   | for a name      |                           |             |        |   |
|-------------------|-----------------|---------------------------|-------------|--------|---|
| Name: (SSID) b    | ekin54g         |                           |             |        |   |
| Encryption key:   | c 3 0 3 0       | FAFOF4BI                  | 2 C 3 D 4 4 | BC3D4E | 7 |
| Notrane:          | bellin51g       |                           |             |        |   |
| (optional)        | Auto-connec     | : if this network is in r | ange        |        |   |
| Advanced Settinos |                 |                           |             |        |   |
| Wireless Network  | Properties      | Authentication            |             |        |   |
| Key               |                 |                           |             |        |   |
| Network Au        | thentication:   | Open                      |             |        |   |
| Data Parna        | etine :         | WEP                       |             |        |   |
| Data Ditry        | poor.           |                           | -           |        |   |
| Key index (       | advanced):      | 1 hand                    |             |        |   |
| The key           | is provided for | me automatically          |             |        |   |
|                   |                 |                           |             |        |   |
| This is a cor     | mpuber-to-com   | outer (adhoc) networ      | k;          |        |   |
| wireless ac       | cess points are | not used                  |             |        |   |
| Enable Osc        | o Client extens | ions for this network.    |             |        |   |
|                   |                 |                           |             |        |   |
|                   |                 |                           |             |        |   |
|                   |                 |                           |             |        |   |
|                   |                 |                           |             |        |   |
|                   |                 |                           |             |        |   |
|                   |                 |                           |             |        |   |
| Basic             | Help            | Cancel                    | Save        |        |   |

- 4 Cliquer sur Save (Enregistrer) pour terminer. Le cryptage est maintenant configuré au niveau du routeur sans fil. Chacun des ordinateurs du réseau sans fil doit maintenant être configuré avec les mêmes paramètres de sécurité.
  - **Attention** : Si un client sans fil (tel qu'un ordinateur équipé d'une carte sans fil) est utilisé pour activer les paramètres de sécurité sur le routeur sans fil, la connexion sans fil sera temporairement perdue jusqu'à l'activation de la sécurité sur le client sans fil. Enregistrer la clé avant d'appliquer des modifications au routeur sans fil. En cas d'oubli de la clé hexadécimale, il sera impossible au client d'accéder au routeur sans fil.

#### Pour configurer WPA2-PSK (pas de serveur) :

- **Remarque**: Choisir cette option si le réseau n'utilise pas de serveur RADIUS. WPA2-PSK (pas de serveur) est généralement utilisé pour établir des réseaux chez des particuliers ou dans de petites entreprises.
- 1 Sélectionner WPA-PSK ou WPA2-PSK (no server) [WPA2-PSK (pas de serveur)] dans le menu Network Authentication (Authentification de réseau), sous l'onglet Wireless Network Properties (Propriétés du réseau sans fil) de la page Edit information for a network (Modifier les informations pour un réseau).
- 2 Sélectionner TKIP ou AES dans la liste.

**3** Entrer la clé du réseau. Elle peut contenir de 8 à 63 caractères, qui peuvent être des lettres, des chiffres ou des symboles. Cette même clé doit être utilisée sur tous les clients (cartes réseau) qui seront inclus au réseau.

| (JUL)                | unan ly                               |                                |         |  |
|----------------------|---------------------------------------|--------------------------------|---------|--|
| Encryption key:      | sammysantos0                          | 6032005                        |         |  |
| Nicksame:            | belian54g                             |                                |         |  |
| (optional)           | Auto-conned                           | if this network is i           | n range |  |
| Advanced Settin      | gs.                                   |                                |         |  |
| Wireless Netwo       | rk Properties                         | Authenticati                   | n l     |  |
| Кеу                  |                                       |                                |         |  |
| Network              | Authentication:                       | WPA-PSK                        |         |  |
| Data Eno             | yption:                               | TKIP                           |         |  |
| Key index            | (advanced):                           | 1.000                          |         |  |
| The la               | y is provided for                     | me automatically               |         |  |
|                      |                                       |                                |         |  |
| This is a wireless a | computer-to-comp<br>iccess points are | outer (adhoc) netw<br>not used | ork;    |  |
| Enable O             | sco Client eiltens                    | ions for this netwo            | rk.     |  |
|                      |                                       |                                |         |  |
|                      |                                       |                                |         |  |
|                      |                                       |                                |         |  |
|                      |                                       |                                |         |  |
|                      |                                       |                                |         |  |
|                      |                                       |                                |         |  |

4 Cliquer sur **Save** (Enregistrer) pour terminer. Il faut maintenant configurer tous les clients (cartes réseau) pour qu'ils correspondent à ces paramètres.

### Options de l'utilitaire de réseau sans fil

L'onglet **Options** de l'utilitaire de réseau sans fil (WNU) permet de personnaliser les paramètres de WNU.

| YNEA.                                                                                                    |                                                                                                    |
|----------------------------------------------------------------------------------------------------|----------------------------------------------------------------------------------------------------|
| he has the                                                                                                    | HE C                                                                                                    |
| care the Sprain all by the cardinal mediated international<br>care the standard biodines. If solidy natural                                                                                                    | We down the second strategies and the large strategies and the second strategies are simplified and the second strategies are simplified with the second strategies are strategies and the strategies are strategies and the strategies are strategies and the strategies are strategies and the strategies are strategies and the strategies are strategies are strategies and the strategies are strategies are strategi                         |
| advancality, Consentitions.<br>3 Automatically try for cartered its along spect reduced in a range<br>of the calculated fract My Detractions for a workshift.                                                                                                    | These is a site of an early is an approximate<br>second a reach a reach, which is a site<br>of the second second second second second<br>second second second second second second<br>second second second second second second second<br>second second second second second second second<br>second second second second second second second second<br>second second second second second second second second<br>second second |
| le.                                                                                                    |                                                                                                    |
| D Becarged and setting at the setting of the setting of the settin | The contrast time is a first time contrasting the "digit" learned in the contrasting the point radius $\ell$ mass to the finite contrast time time in the single radius contrast radius contrast, and gamme for collect                                                                                                    |
| Advantations 1                                                                                                    |                                                                                                    |

### Aide de WNU

L'onglet **Help** (Aide) de WNU permet d'accéder à une assistance en ligne et par téléphone, ainsi qu'à des outils de diagnostic avancés.

|                       |                                  | Restlation                                                                                                    |
|-----------------------|----------------------------------|----------------------------------------------------------------------------------------------------|
| ne taxet              | (per firm Networking Support)    | för sägart der folgen der fredlig bren,<br>ande förellade, to förserling ganners                                                                                                    |
|                       | Omitir agress                    | Objections a problem on the solution of the<br>solution of solution of the solution of the<br>Denset of Solution of the solution cash<br>(proceed Solutions - the pair solution (sol)). |
| Section Game          | [                                | Induce station again actes for the station, but an information                                                                                                    |
| and the second second | C Teen Adversed Disposition Test | And only an Apply used (2 to think of the possibility)                                                                                                    |

# Outils de diagnostic avancés

La section **Advanced Diagnostic Tools** (Outils de diagnostic avancés) est le panneau de configuration central pour tous les paramètres des composants matériels et logiciels du réseau sans fil. Elle fournit toute une gamme de tests et de services de connectivité pour assurer un fonctionnement optimal du réseau.

| Environmenter<br>Madel number |                                  |                 | Sand Dischaster  | 1.000          |                  |
|-------------------------------|----------------------------------|-----------------|------------------|----------------|------------------|
| Che version                   | 4.303.27<br>1.315.43<br>4.303.27 | 25<br>25        | Bacaved Packets  |                |                  |
| 155 mm                        |                                  |                 |                  |                |                  |
| PACAMENT 1                    | 0.17.37.07.05.05                 |                 | Part Planie      | 295.295.0.0    |                  |
| 2º Address Type 1             | (mark                            |                 | Default Galaxies |                |                  |
| P Address                     | 10.29.26.07                      | Helease         | DNS              |                |                  |
|                               |                                  | Targer          | - with           |                |                  |
|                               |                                  |                 |                  |                |                  |
| All resident of the           | -                                | Coverticity for | a Andre          | Device Manager | Tailut Fort Test |
|                               |                                  |                 |                  |                |                  |
| student 1P                    |                                  | No. 20 Col 61   | Cienciton Repar  | 0              |                  |
|                               |                                  |                 |                  |                |                  |

# **Problèmes et solutions**

# Emplacement du matériel du réseau sans fil pour des performances optimales

Plus l'ordinateur est proche du routeur sans fil, meilleure est la connexion sans fil. La portée normale des dispositifs sans fil, en intérieur, est comprise entre 100 et 200 pieds (30 et 60 m) De la même manière, la connexion sans fil et les performances se dégradent quelque peu lorsque la distance entre le routeur sans fil et les dispositifs connectés augmente. Ceci peut ne pas être perceptible. À mesure que l'on s'éloigne du routeur sans fil, la vitesse de connexion peut diminuer.

Parmi les facteurs qui peuvent affaiblir les signaux simplement en faisant obstacle aux ondes radio du réseau figurent les appareils métalliques, les obstructions et les murs.

En cas de difficultés concernant les performances du réseau et pouvant avoir trait à des facteurs de portée ou d'obstruction, essayer d'approcher l'ordinateur du routeur sans fil, à une distance de 2 à 3 mètres (5 à 10 pi), pour voir si la distance constitue la source du problème. Si les problèmes persistent, se reporter au manuel fourni avec le routeur sans fil pour des suggestions supplémentaires.

**Remarque**: Bien que certains des éléments indiqués ci-dessous puissent affecter les performances du réseau, ils n'empêcheront pas le réseau sans fil de fonctionner. S'il semble que le réseau ne fonctionne pas de façon optimale, cette liste de vérification peut être utile.

# Impossible de se connecter sans fil à l'Internet.

#### S'il n'est pas possible d'établir une connexion avec l'Internet à partir d'un ordinateur sans fil, vérifier les éléments suivants :

- Regarder les témoins sur le routeur sans fil. Si le routeur utilisé est un routeur sans fil Dynex, les témoins devraient se présenter comme suit :
  - Le témoin d'alimentation devrait être allumé.
  - Le témoin de connexion devrait être allumé et ne pas clignoter.
  - Le témoin WAN (Réseau étendu) devrait être allumé ou clignoter.
- Ouvrir le logiciel de l'utilitaire de réseau sans fil (WNU) en cliquant sur l'icône dans la barre d'état système, dans le coin inférieur droit de l'écran. L'icône de la barre d'état système devrait se présenter comme suit (elle peut être rouge ou verte) :

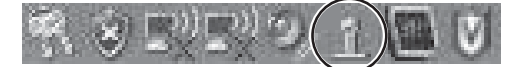

• La fenêtre qui s'ouvre devrait contenir une liste intitulée **Available Networks** (Réseaux disponibles). Les réseaux disponibles sont des réseaux sans fil auxquels il est possible de se connecter.

En cas d'utilisation d'un routeur Dynex 802.11g (54g), **Dynex 54g** est le nom par défaut.

En cas d'utilisation en d'un routeur Dynex 802.11b, le nom par défaut doit être WLAN. Si le routeur utilisé n'est PAS un routeur Dynex, consulter le guide de l'utilisateur du fabricant du routeur pour connaître le nom par défaut.

Le nom du réseau sans fil figure dans la liste **Available Networks** (Réseaux disponibles).

# Si le nom de réseau correct figure dans la liste des réseaux disponibles, suivre ces étapes pour établir une connexion sans fil :

- 1 Cliquer sur le nom de réseau correct dans la liste **Available Networks** (Réseaux disponibles).
- 2 Si des fonctions de sécurité (cryptage) sont activées pour le réseau, il faut entrer la clé du réseau. Pour plus d'informations en ce qui concerne la sécurité, voir « Sécurisation du réseau Wi-FiMD » à la page 40.
- 3 Au bout de quelques secondes, l'icône de la barre d'état, dans le coin inférieur droit de l'écran, devrait devenir verte, indiquant une connexion réussie au réseau.

# Le nom du réseau sans fil ne figure PAS dans la liste des réseaux disponibles.

# Si le nom de réseau correct ne figure pas dans la liste « Available Networks » (Réseaux disponibles) du WNU, essayer de résoudre le problème de la manière suivante :

- Déplacer temporairement l'ordinateur, si possible, à une distance de 2 à 3 mètres du routeur sans fil. Fermer le WNU et le rouvrir. Si le nom de réseau correct s'affiche maintenant sous **Available Networks** (Réseaux disponibles), il peut s'agir d'un problème de portée ou d'interférence. Voir les suggestions indiquées dans la section « Emplacement du matériel du réseau sans fil pour des performances optimales », à la page 48.
- 2 En utilisant un ordinateur qui est connecté au routeur sans fil au moyen d'un câble réseau (et non sans fil), vérifier que Broadcast SSID (Diffuser SSID) est activé. Ce paramètre se trouve sur la page de configuration Channel and SSID (Canal et SSID) du routeur sans fil. Pour des instructions détaillées concernant l'accès à cette page et la modification des paramètres, consulter le manuel de l'utilisateur du routeur sans fil.

# Le CD d'installation ne démarre pas le WNU.

Si le CD d'installation ne démarre pas automatiquement le WNU, il est possible que l'ordinateur exécute d'autres applications qui affectent le lecteur CD.

#### Pour démarrer manuellement l'installation :

- 1 Si l'écran du WNU n'apparaît pas au bout de 15 à 20 secondes, ouvrir le lecteur CD en double-cliquant sur l'icône **My Computer** (Poste de travail).
- 2 Double-cliquer sur le lecteur CD dans lequel a été placé le CD d'installation pour démarrer l'installation.
- 3 Double-cliquer sur le dossier Files (Fichiers), puis sur l'icône Setup.exe.

# Le témoin DEL d'alimentation ne s'allume pas. La carte ne fonctionne pas.

Si les témoins DEL ne sont pas allumés, il se peut que la carte ne soit pas connectée ou ne soit pas installée correctement.

Vérifier que la carte est correctement insérée dans le connecteur PCI de l'ordinateur. Vérifier que les pilotes pour la carte ont été installés. Cliquer avec le bouton droit de la souris sur l'icône **My Computer** (Poste de travail) de l'ordinateur portatif. Choisir **Properties** (Propriétés), puis naviguer jusqu'à **Device Manager** (Gestionnaire de périphériques) et voir si la carte est indiquée sans aucune erreur.

Le témoin DEL de liaison clignote lentement et il est impossible de se connecter à un réseau sans fil ou à l'Internet.

Si la carte semble fonctionner correctement, mais qu'il n'est pas possible de se connecter à un réseau ou que l'icône de connexion sans fil apparaît en rouge en bas de l'écran, le problème peut être un défaut de concordance entre les paramètres de nom de réseau (SSID) dans les propriétés du réseau sans fil. Vérifier les paramètres SSID pour s'assurer qu'ils concordent. Le SSID est sensible à la casse et l'orthographe sur chaque ordinateur doit être exactement la même pour que la carte se connecte au routeur sans fil.

**Remarque**: Pour vérifier les paramètres SSID ou rechercher un réseau disponible, double-cliquer sur l'icône **Signal Indicator** (Indicateur de signal) pour afficher la fenêtre des réseaux sans fil. Cliquer sur **Add** (Ajouter) si le réseau souhaité n'est pas affiché, puis saisir le SSID.

Pour plus d'informations concernant la définition d'un SSID, consulter le guide de l'utilisateur du fabricant du routeur.

# Le témoin DEL de liaison reste allumé sans clignoter, mais il n'est pas possible de se connecter à l'Internet.

S'il existe un signal mais qu'il n'est pas possible d'accéder à l'Internet ou d'obtenir une adresse IP, il se peut que le problème soit dû à un défaut de concordance entre les paramètres de clé de cryptage au niveau de l'ordinateur et du routeur sans fil.

Vérifier les paramètres de clé WEP pour s'assurer qu'ils concordent. La clé est sensible à la casse et l'orthographe sur chaque ordinateur et le routeur sans fil doit être exactement la même pour que la carte se connecte au routeur. Pour plus d'informations concernant le cryptage, voir « Sécurisation du réseau Wi-FiMD » à la page 40.

# Le transfert de données est parfois lent ou le signal est faible.

La technologie sans fil est basée sur des ondes radio, ce qui signifie que les performances de connectivité et de débit entre les dispositifs diminuent à mesure que la distance entre les dispositifs augmente. D'autres facteurs qui provoquent une dégradation du signal sont les obstructions telles que des murs et des appareils métalliques. Par conséquent, la portée normale des dispositifs sans fil, en intérieur, sera comprise entre 30 et 60 mètres (100 à 200 pi). Noter également que la vitesse de connexion peut diminuer à mesure que l'on s'éloigne du routeur sans fil.

Afin de déterminer si des problèmes de connexion sans fil sont liés à la portée, nous suggérons de déplacer temporairement l'ordinateur, si possible, à une distance de 2 à 3 mètres du routeur sans fil. Voir « Emplacement du matériel du réseau sans fil pour des performances optimales », à la page 48.

Modification du canal sans fil - Suivant le niveau local des communications sans fil et des interférences, il est possible qu'un changement de canal sans fil du réseau donne lieu à une amélioration des performances et de la fiabilité. Le canal sur lequel le routeur est réglé par défaut lorsqu'il est livré est le canal 11. Il est possible de choisir plusieurs autres canaux selon la région; voir le manuel de l'utilisateur du routeur (ou du point d'accès) pour les instructions concernant le choix d'un autre canal.

Limitation du débit de transmission sans fil - La limitation du débit de transmission sans fil peut améliorer la portée maximale sans fil et la stabilité des connexions. La plupart des cartes sans fil offrent la possibilité de limiter le débit de transmission. Pour modifier cette propriété, cliquer sur **Start** (Démarrer), **Control Panel** (Panneau de configuration), **Network Connections** (Connexions réseau), puis double-cliquer sur la connexion de l'adaptateur. Dans la boîte de dialogue *Properties* (Propriétés), sélectionner le bouton **Configure** (Configurer) sous l'onglet **General** (Généralités) (les utilisateurs de Windows 98 devront sélectionner l'adaptateur sans fil dans la zone de liste, puis cliquer sur **Properties** [Propriétés]), puis choisir l'onglet **Advanced** (Avancé) et sélectionner la propriété de débit. Les cartes clients sans fil sont généralement configurées pour ajuster automatiquement le débit de transmission sans fil, mais cela peut provoquer des déconnexions périodiques lorsque le signal sans fil est trop faible; en règle générale, les débits de transmission plus lents sont plus stables. Essayer différents débits de connexion jusqu'à trouver le meilleur pour l'environnement existant; noter que tous les débits de transmission disponibles devraient être acceptables pour naviguer sur Internet. Pour plus d'informations, consulter la documentation de l'adaptateur sans fil.

# Pourquoi y a-t-il deux utilitaires sans fil dans la barre d'état système? Lequel faut-il utiliser?

Il existe plusieurs avantages à utiliser le WNU plutôt que l'utilitaire de configuration automatique sans fil de Windows XP. Le WNU offre une évaluation du site, des informations détaillées concernant les liaisons et un diagnostic de l'adaptateur, pour ne citer que ceux-là.

Il est essentiel de savoir quel utilitaire gère l'adaptateur. Nous recommandons d'utiliser le WNU.

#### Pour utiliser le WNU :

- Cliquer avec le bouton droit de la souris sur l'icône d'état du réseau dans la barre d'état système et sélectionner View Available Wireless Networks (Afficher les réseaux sans fil disponibles).
- 2 Cliquer sur **Advanced** (Avancé) dans le coin inférieur gauche de la fenêtre *Available Wireless Networks* (Réseaux sans fil disponibles).
- 3 Sous l'onglet Advanced (Avancé), désactiver l'option Use Windows to configure my wireless network (Utiliser Windows pour configurer mon réseau sans fil). Une fois cette option désactivée, cliquer sur OK pour fermer la fenêtre. Le WNU est maintenant utilisé pour configurer la carte.

# La carte ne fonctionne pas ou la connexion est instable lorsque l'ordinateur est équipé d'une deuxième carte réseau sans fil intégrée (telle qu'une carte mini PCI ou une carte Centrino<sup>MC</sup> Intel<sup>MD</sup>)

Ce problème survient si l'ordinateur est équipé d'une carte sans fil intégrée alors que la Carte sans-fil Dynex est également active. Ceci se produit parce que Windows doit pouvoir maintenant gérer deux connexions sans fil actives.

Il faut donc désactiver la carte sans fil intégrée de l'ordinateur sous **Network Adapters** (Adaptateurs réseaux) dans **Device Manager** (Gestionnaire de périphériques).

# La carte ne fonctionne pas ou la connexion est lente lorsque l'ordinateur est équipé d'une carte Ethernet câblée intégrée.

Ce problème survient si l'ordinateur est équipé d'une carte Ethernet active alors que la Carte sans-fil Dynex est également activée. Ceci se produit parce que Windows doit pouvoir maintenant gérer deux connexions réseaux actives. Il faut donc désactiver la carte Ethernet de l'ordinateur sous **Network Adapters** (Adaptateurs réseaux) dans **Device Manager** (Gestionnaire de périphériques).

# Spécifications

| Interface hôte               | CardBus 32 bits                                                                                                    |
|------------------------------|----------------------------------------------------------------------------------------------------|
| Consommation                 | Transmission/Réception maximum 560/250 mA à 3,3 V CC (max.)                                                          |
| Température de service       | 32 à 185 °F (0 à 85 °C)                                                                                              |
| Température de stockage      | - 4 à 194 °F (- 20 à 90 °C)                                                                                          |
| Humidité                     | 95% maximum (sans condensation)                                                                                      |
| Portée d'utilisation normale | Jusqu'à 400 pi (231 m) (les performances d'une connexion sans fil varient en fonction de l'environnement du réseau). |

# Avis juridiques

# Déclaration de la FCC

# DÉCLARATION DE CONFORMITÉ AU RÈGLEMENT DE LA FCC CONCERNANT LA COMPATIBILITÉ ÉLECTROMAGNÉTIQUE

Nous, Dynex Corporation, 7601 Penn Avenue South, Richfield, Minnesota, États-Unis, déclarons sous notre seule responsabilité que le produit concerné par cette déclaration, F5D7001, est conforme à la section 15 du règlement de la FCC. Son fonctionnement est soumis aux deux conditions suivantes<sup>o</sup>: (1) cet appareil ne doit pas provoquer d'interférences préjudiciables, et (2) il doit accepter toute interférence reçue, y compris celles risquant d'engendrer un fonctionnement indésirable.

# Précautions : Exposition à des rayonnements radioélectriques.

L'émission de rayonnements de ce dispositif est très en dessous des limites d'exposition imposées par la FCC en la matière. Toutefois, le dispositif doit être utilisé de façon à minimiser le contact avec l'homme pendant son fonctionnement normal. En cas de connexion d'une antenne externe au dispositif, celle-ci devra être placée de façon à minimiser le contact avec l'homme pendant son fonctionnement normal. Afin d'éviter le risque de dépasser les limites d'exposition imposées par la FCC en matière de rayonnements radioélectriques, la distance entre un être humain et l'antenne ne devra pas être inférieure à 20 cm (8 pouces) pendant son fonctionnement normal.

## Avertissement de la FCC

Tous changements ou toutes modifications qui ne seraient pas expressément approuvés par les responsables de l'application des règles FCC pourraient rendre nul le droit de l'utilisateur d'utiliser cet équipement.

# Certification relative à la sécurité du DHHS et de la FDA

Ce produit a été fabriqué et testé pour satisfaire aux normes de sécurité de la FCC, aux exigences et règles de conformité du Ministère de la santé des États-Unis (U.S. Department of Health and Human Services), ainsi qu'aux normes d'irradiation 21 CFR, section de chapitre J de la FDA.

# Déclaration NMB-003 du Canada

Cet appareil numérique de la classe B est conforme à la norme NMB-003 du Canada.

# FCC article 15

Cet appareil est conforme à l'article 15 du règlement de la FCC. Son utilisation est soumise aux deux conditions suivantes : (1) cet appareil ne doit pas provoquer d'interférences préjudiciables, et (2) il doit accepter toute interférence reçue, y compris celles risquant d'engendrer un fonctionnement indésirable.

Cet équipement a été mis à l'essai et déclaré conforme aux limites prévues pour un appareil numérique de classe B, définies dans la section 15 du règlement de la FCC. Ces limites ont été établies pour fournir une protection raisonnable contre les interférences préjudiciables lors d'une installation résidentielle. Cet équipement génère, utilise et diffuse des ondes radio et, s'il n'est pas installé et utilisé conformément aux instructions dont il fait l'objet, il peut provoquer des interférences indésirables avec les communications radio. Cependant, il n'est pas possible de garantir qu'aucune interférence ne se produira pour une installation particulière. Si cet équipement produit des interférences importantes lors de réceptions radio ou télévisées, qui peuvent être détectées en éteignant puis en rallumant l'appareil, essayer de corriger l'interférence au moyen de l'une ou de plusieurs des mesures suivantes :

- Réorienter ou déplacer l'antenne réceptrice.
- Augmenter la distance entre l'équipement et le récepteur.
- Brancher l'équipement sur la prise électrique d'un circuit différent de celui auquel le récepteur est relié.
- Contacter le revendeur ou un technicien qualifié pour toute assistance.

# Déclaration RSS 310

Pour éviter que les interférences radio éventuelles affectent d'autres utilisateurs, le type d'antenne et son gain doivent être choisis afin que la puissance isotrope rayonnée équivalente (p.i.r.e.) ne soit pas supérieure aux limites permises, permettant des communications parfaites.

# Garantie limitée d'un an

Dynex Products (« Dynex ») garantit au premier acheteur de ce **DX-EBNBC** neuf (« Produit »), qu'il est exempt de vices de fabrication et de main-d'œuvre à l'origine, pour une période d'un (1) an à partir de la date d'achat du Produit (« Période de garantie »). Ce Produit doit avoir été acheté chez un revendeur agréé des produits de la marque Dynex et emballé avec cette déclaration de garantie. Cette garantie ne couvre pas les Produits remis à neuf. Les conditions de la présente garantie s'appliquent à tout Produit pour lequel Dynex est notifié, pendant la Période de garantie, d'un vice couvert par cette garantie qui nécessite une réparation.

#### Quelle est la durée de la couverture?

La Période de garantie dure 1 an (365 jours) à compter de la date d'achat de ce Produit. La date d'achat est imprimée sur le reçu fourni avec le produit.

#### Que couvre cette garantie?

Pendant la Période de garantie, si un vice de matériau ou de main-d'œuvre d'origine est détecté sur le Produit par un service de réparation agréé par Dynex ou le personnel du magasin, Dynex (à sa seule discrétion) : (1) réparera le Produit en utilisant des pièces détachées neuves ou remises à neuf; ou (2) remplacera le Produit par un produit ou des pièces neuves ou remises à neuf de qualité comparable. Les produits et pièces remplacés au titre de cette garantie deviennent la propriété de Dynex et ne sont pas retournés à l'acheteur. Si les Produits ou pièces nécessitent une réparation après l'expiration de la Période de garantie, l'acheteur devra payer tous les frais de main-d'œuvre et les pièces. Cette garantie reste en vigueur tant que l'acheteur reste propriétaire du Produit Dynex pendant la Période de garantie. La garantie prend fin si le Produit est revendu ou transféré d'une quelconque façon que ce soit à tout autre propriétaire.

#### Comment obtenir une réparation sous garantie?

Si le Produit a été acheté chez un détaillant, le rapporter accompagné du reçu original chez ce détaillant. Prendre soin de remettre le Produit dans son emballage d'origine ou dans un emballage qui procure la même qualité de protection que celui d'origine. Si le Produit a été acheté en ligne, l'expédier accompagné du reçu original à l'adresse indiquée sur le site Web. Prendre soin de remettre le Produit dans son emballage d'origine ou dans un emballage qui procure la même qualité de protection que celui d'origine.

Pour obtenir le service de la garantie à domicile pour un téléviseur avec écran de 25 po ou plus, appeler le 1-888-BESTBUY. L'assistance technique établira un diagnostic et corrigera le problème au téléphone ou enverra un technicien agréé par Dynex pour la réparation à domicile.

### Où cette garantie s'applique-t-elle?

Cette garantie ne s'applique qu'à l'acheteur original du Produit aux États-Unis et au Canada.

#### Ce qui n'est pas couvert par cette garantie limitée

La présente garantie ne couvre pas :

- la formation du client;
- Installation;
- les réglages de configuration;
- · les dommages esthétiques;
- · les dommages résultants de catastrophes naturelles telles que la foudre;
- les accidents;
- une utilisation inadaptée;
- une manipulation abusive;
- la négligence;
- une utilisation commerciale;
- la modification de tout ou partie du Produit;
- un écran plasma endommagé par les images fixes (sans mouvement) qui restent affichées pendant de longues périodes (rémanentes).

La présente garantie ne couvre pas non plus :

- · les dommages ayant pour origine une utilisation ou une maintenance défectueuse;
- la connexion à une source électrique dont la tension est inadéquate;

- toute réparation effectuée par quiconque autre qu'un service de réparation agréé par Dynex pour la réparation du Produit;
- les produits vendus en l'état ou hors service;
- · les consommables tels que les fusibles ou les piles;
- les produits dont le numéro de série usine a été altéré ou enlevé.

LA RÉPARATION OU LE REMPLACEMENT, TELS QU'OFFERTS PAR LA PRÉSENTE GARANTIE, CONSTITUENT LE SEUL RECOURS DE L'ACHETEUR. DYNEX NE SAURAIT ÊTRE TENU POUR RESPONSABLE DE DOMMAGES ACCESSOIRES OU CONSÉCUTIFS, RÉSULTANT DE L'INEXÉCUTION D'UNE GARANTIE EXPRESSE OU IMPLICITE SUR CE PRODUIT, Y COMPRIS , SANS S'Y LIMITER, LA PERTE DE DONNÉES, L'IMPOSSIBILITÉ D'UTILISER LE PRODUIT, L'INTERRUPTION D'ACTIVITÉ OU LA PERTE DE PROFITS. DYNEX PRODUCTS N'OCTROIE AUCUNE AUTRE GARANTIE EXPRESSE RELATIVE À CE PRODUIT; TOUTES LES GARANTIES EXPRESSES OU IMPLICITES POUR CE PRODUIT, Y COMPRIS MAIS SANS LIMITATION, TOUTE GARANTIE DE QUALITÉ MARCHANDE, D'ADÉQUATION À UN BUT PARTICULIER, SONT LIMITÉES À LA PÉRIODE DE GARANTIE APPLICABLE TELLE QUE DÉCRITE CI-DESSUS ET AUCUNE GARANTIE EXPRESSE OU IMPLICITE, NE S'APPLIQUERA APRÈS LA PÉRIODE DE GARANTIE. CERTAINS ÉTATS ET PROVINCES NE RECONNAISSENT PAS LES LIMITATIONS DE LA DURÉE DE VALIDITÉ DES GARANTIES IMPLICITES. PAR CONSÉQUENT, LES LIMITATIONS SUSMENTIONNÉES PEUVENT NE PAS S'APPLIQUER À L'ACHETEUR DRIGINAL. LA PRÉSENTE GARANTIE DONNE À L'ACHETEUR DES GARANTIES JURIDIQUES SPÉCIFIQUES; IL PEUT AUSSI BÉNÉFICIER D'AUTRES GARANTIES QUI VARIENT D'UN ÉTAT OU D'UNE PROVINCE À L'AUTRE.

Pour contacter Dynex :

Pour le service à la clientèle, appeler le 1-800-305-2204 www.dynexproducts.com

DYNEX<sup>MD</sup> est une marque déposée de Best Buy Enterprise Services, Inc. Distribué par Best Buy Purchasing, LLC.

Dynex, 7601 Penn Avenue South, Richfield, Minnesota, U.S.A.

# Dynex DX-EBNBC Tarjeta inalámbrica G mejorado para PC portátil

# Contenido

| Introducción                        | 57 |
|-------------------------------------|----|
| Características del producto        | 57 |
| Preparando su tarjeta inalámbrica   | 59 |
| Localización y corrección de fallas | 76 |
| Especificaciones                    | 81 |
| Avisos legales                      | 81 |
| Garantía limitada de un año         | 83 |

# Introducción

Gracias por su compra de la tarjeta inalámbrica G mejorado para PC portátil de Dynex (la tarjeta). Ahora puede tomar ventaja de esta nueva tecnología y tener la libertad de conectar en red sus computadoras en casa y en la oficina de forma inalámbrica. Esta tarjeta le permite conectar una PC portátil a su red. La instalación y configuración fácil lo tendrán conectado a la red inalámbrica en minutos. Asegúrese de leer completamente esta guía del usuario.

# Características del producto

La tarjeta se adhiere al estándar IEEE 802.11g para poder comunicarse a 54 Mbps con otros dispositivos inalámbricos que se adhieren a 802.11g. La tarjeta es compatible con todos los dispositivos 802.11g, así también con otros productos 802.11b a 11 Mbps. Los productos 802.11g funcionan a velocidades de hasta 54 Mbps (o 125 Mbps\* usando G Plus) y operan en la misma banda de frecuencia de 2.4 GHz que los productos Wi-Fi® 802.11b.

- Operación en la banda de 2.4 GHz ISM (Industrial, Ciencia y Medicina)
- Fácil de usar aplicación para redes inalámbricas integrada
- Interfaz CardBus, para funcionar en casi cualquier PC portátil
- Codificación WPA, WPA2 y WEP (Privacidad Equivalente por Cable) de 64 ó 128 bits
- Acceso inalámbrico a recursos en la red
- Soporte de los modos de red de infraestructura y Ad-Hoc (equipo a equipo)
- Velocidad de datos de hasta 125 Mbps\* G Plus, 54 Mbps (802.11g), o 11 Mbps (802.11b)
- Fácil de instalar y usar
- Antena externa
- Indicador LED de encendido y de enlace de red

\* Cuando funciona en el modo de G Plus, este dispositivo Wi-Fi puede obtener una tasa de transferencia de hasta 34.1 Mbps o superior, lo que es equivalente a un sistema con el protocolo 802.11g operando con una velocidad de señal de 125 Mbps. La tasa de transferencia actual variará dependiendo de factores ambientales, operacionales entre otros.

# Contenido del paquete

- Tarjeta inalámbrica G mejorado para PC portátil
- Guía de instalación rápida
- CD con el software de instalación
- Esta guía del usuario

# Requisitos de sistema

- PC portátil compatible con una ranura CardBus disponible y una unidad de CD/DVD
- Windows® 2000, Windows XP, o Windows Vista

# Componentes

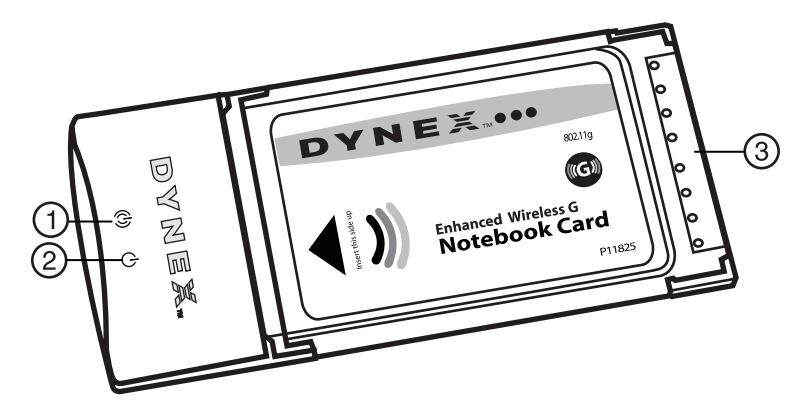

| # | Componente                    | Descripción                                                     |
|---|-------------------------------|-----------------------------------------------------------------|
| 1 | Indicador LED de<br>enlace    | Se ilumina cuando la tarjeta se enlaza a una red<br>inalámbrica |
| 2 | Indicador LED de<br>encendido | Se ilumina cuando la tarjeta se encuentra encendida.            |
| 3 | Conector de la tarjeta        | Encaja seguramente en la ranura CardBus de su computadora       |

# Preparando su tarjeta inalámbrica

# Windows Vista™

Nota importante: Instale el software antes de insertar el adaptador.

#### Para instalar el software y la tarjeta en Windows Vista:

 Inserte el CD del software de instalación en su unidad de CD/DVD. Se abre el cuadro de AutoPlay (Reproducción automática).

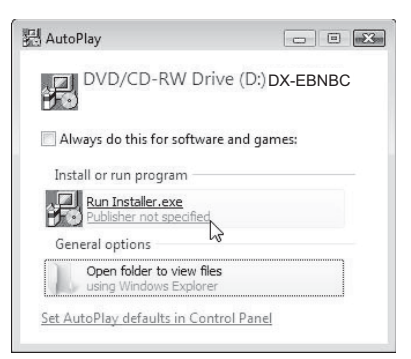

2 Haga doble clic en **Run Installer.exe** (Ejecturar Installer.exe). Si ve una ventana Ilamada, "An unidentified program wants access to your computer" (Un programa no identificado quiere acceder a su computadora), haga clic en **Allow** (Permitir). Aparecerá la pantalla del *InstallShield Wizard* (Asistente de InstallShield).

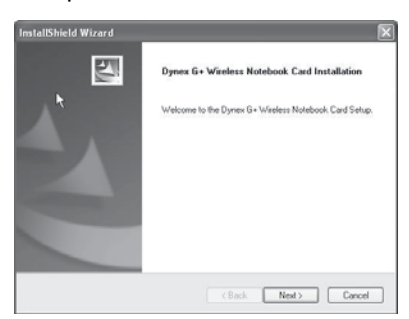

3 Haga clic en Next (Siguiente) para comenzar el proceso de instalación.

Puede ser que vea una ventana titulada, "Windows can't verify the publisher of this driver software" (Windows no puede verificar al editor de este software de controlador). Esto es normal y no indica ningún problema. Nuestro software ha sido verificado y es compatible con este sistema operativo.

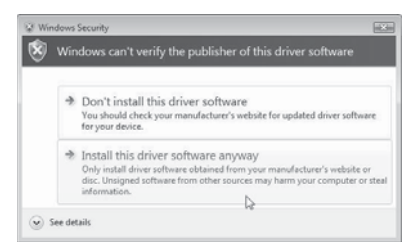

4 Haga clic en **Install this driver software anyway** (Instalar este software del controlador de todas formas) y cuando se le pida, conecte su adaptador.

| Install Adapter         | ×                   |
|-------------------------|---------------------|
| Please insert your Wire | less Lan Card now ! |
|                         |                     |

**5** Cuando la instalación se finaliza, se abrirá la pantalla *InstallShield Wizard Complete* (Asistente de InstallShield completado).

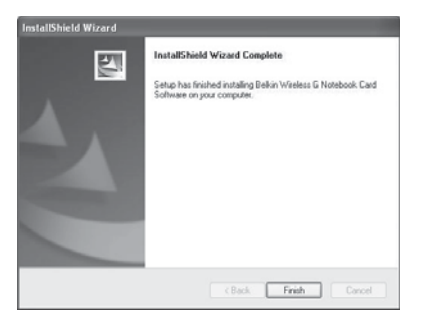

6 Haga clic en Finish (Finalizar). Su instalación se ha completado.

7 Para conectarse al Internet, abra el Network and Sharing Center (Centro de redes y de recursos compartidos) haciendo clic en Start (Inicio), Control Panel (Panel de control), Network and Internet (Redes e Internet) - View network status and tasks (Ver el estado de la red y las tareas). Se abre la ventana Network and Sharing Center (Centro de redes y de recursos compartidos).

|                       |                                      |           | Carlin M       |
|-----------------------|--------------------------------------|-----------|----------------|
| a de la faireas parte | ternel: # Network and Sharing Center | · · · · · |                |
|                       |                                      |           |                |
| And a second second   | Network and Sharing Center           |           |                |
|                       | 110                                  |           | Time full risk |
|                       | 147                                  | - 63      |                |
|                       | INVESTIGATION.                       |           |                |
|                       | (This computed)                      | 10000     |                |
|                       | 225 20                               |           |                |
|                       | S. Not connected                     |           |                |
|                       | Window Advants are available.        |           |                |
|                       | Construction                         |           |                |
|                       |                                      |           |                |
|                       |                                      |           |                |
|                       |                                      |           |                |
|                       |                                      |           |                |
|                       |                                      |           |                |
|                       |                                      |           |                |
|                       |                                      |           |                |
|                       |                                      |           |                |
|                       |                                      |           |                |

8 Haga clic en **Connect to a network** (Conectarse a una red). Se abre la pantalla *Connect to a network* (Conectarse a una red).

| Show All  |                          |       |
|-----------|--------------------------|-------|
| TURBONETT | Security-enabled network | -attl |
| Surry     | Security-enabled retwork | đ     |
| Stylater  | Unsecured network        | vil   |
| · ·       |                          |       |

**9** Seleccione una red inalámbrica disponible y haga clic en **Connect** (Conectarse). Su adaptador intentará conectarse a la red seleccionada.

| Ø ♥ Connect to a network | (cc1# 80 |
|--------------------------|----------|
| Connecting to Sunny      |          |
| A.                       |          |
|                          |          |
|                          |          |
|                          | b.       |
|                          | Cancel   |

Dependiendo de la configuración de seguridad de su red inalámbrica, se le puede pedir que ingrese una clave de seguridad de red o una contraseña.

| V Connect to a network                                                      | (se) in §        |
|-----------------------------------------------------------------------------|------------------|
| Type the network security key or passphrase for Sunny                       |                  |
| The person who satup the network can give you the key or pauphrave.         |                  |
| Security key or parageroid                                                  |                  |
|                                                                             |                  |
| 🔝 Display characters                                                        |                  |
|                                                                             |                  |
|                                                                             |                  |
| # you have a <u>USE factualize</u> with reduced settings for Surrey, incert | tit now-         |
|                                                                             |                  |
|                                                                             | Carrent , Cancel |

10 Ingrese la clave de seguridad de red o contraseña, y haga clic en **Connect** (Conectar). Aparece la pantalla de conexión exitosa.

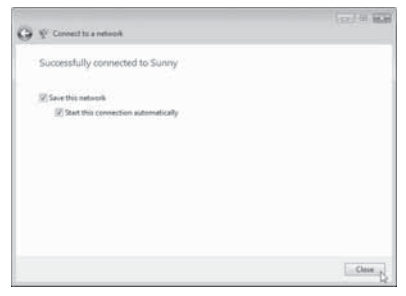

Los puede conectarse a la red, puede grabar esta red y conectarse automáticamente después cuando su tarjeta esté en el rango de alcance.

El *Network and Sharing Center* (Centro de redes y de recursos compartidos) ahora deberá mostrar la conexión de red que acaba de crear. Los enlaces a la izquierda de la ventana le permiten configurar sus conexiones de red.

| 100 C                          | Network and Sharing D          | enter /                               |                                       |
|--------------------------------|--------------------------------|---------------------------------------|---------------------------------------|
| These conceptions and Minister |                                |                                       | Date-fail resp                        |
| Perspiration and a little      | :4/                            | (le                                   |                                       |
| Internet submit a summer law   | ID-NICATO                      | Sany I                                | Bettered.                             |
| Company and states             | and the state                  |                                       |                                       |
| and the second second          | Ger Same 2 Printe return       |                                       | Coloria                               |
|                                | Access                         | Lacal and Brennet                     |                                       |
|                                | Covering                       | Mindeal Reboard Connection & (Surreg) | These states                          |
|                                |                                | of lipst itsegft: hay post            | Duinnet                               |
|                                | A Starting and Discovery       |                                       | 4                                     |
|                                | Mean desary                    | # DA                                  |                                       |
| 2                              | The sharing                    | = OF                                  | 18                                    |
| State of the second            | Public foligier sharing        | + (#                                  |                                       |
| 1                              | Proto-sharing                  | # Of its protectival adulted          |                                       |
| All                            | Parcount protected studies     | # 0w                                  | 14                                    |
|                                | Made sharing                   | + DK                                  | i i i i i i i i i i i i i i i i i i i |
| Na des<br>Anno 1               | These are at the line and have | in fair dang                          |                                       |

# Todas las otras versiones de Windows

Nota importante: Instale el software antes de insertar el adaptador.

#### Para instalar el software:

- Inserte el CD del software de instalación en la unidad de CD/DVD de su PC portátil. Aparecerá la pantalla de bienvenida del *InstallShield Wizard Welcome* (Asistente de InstallShield).
  - **Nota**: Si la pantalla de bienvenida del Asistente de InstallShield no aparece, haga doble clic en **My Computer** (Mi PC) y luego en la unidad de CD/DVD donde colocó el CD de instalación. Haga doble clic en la carpeta llamada **Files** (Archivos) y luego en **setup.exe**.

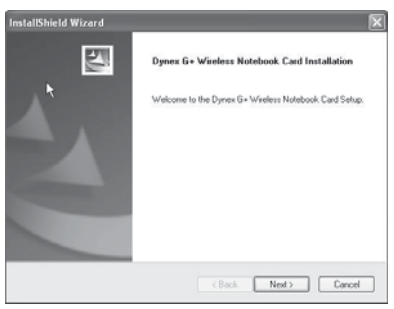

2 Haga clic en **Next** (Siguiente). Se abre la pantalla *Choose Destination Location* (Elegir la ubicación de destino).

| InstallShield Wizard                                                   |                                    | ×             |
|------------------------------------------------------------------------|------------------------------------|---------------|
| Choose Destination Location                                            |                                    | No.           |
| Setup will install Dynex G+ Wireless Noteboo                           | k. Card in the following folder.   |               |
| To install to this folder, click Next. To install t<br>another folder. | io a different folder, click Brown | se and select |
| Destination Folder                                                     |                                    |               |
| C:\Program Files\Dynes\DX-EBNBC                                        |                                    | Browse        |
| InstallShield                                                          |                                    |               |
|                                                                        | <back next=""></back>              | Cancel        |

**3** Haga clic en **Next** (Siguiente). Aparecerá la pantalla *Please plug in your Notebook Card now* (Favor conecte su tarjeta para PC portátil ahora).

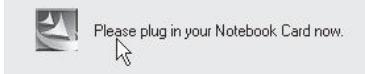

**Nota**: Si en cualquier momento durante la instalación aparece una advertencia de que el software no ha pasado la verificación de logotipo de Windows<sup>®</sup> seria seguro hacer clic en **Continue anyway** (Continuar) para continuar. Este software está diseñado para ejecutarse en Windows.

4 Inserte firmemente la tarjeta con el lado de la etiqueta hacia ARRIBA en la ranura de CardBus de su computadora hasta que se detenga. Aparecerá la pantalla del *Found New Hardware Wizard Welcome* (Asistente para hardware nuevo encontrado). *Nota*: Si su sistema no le pidió que insertara su tarjeta, hágalo ahora.

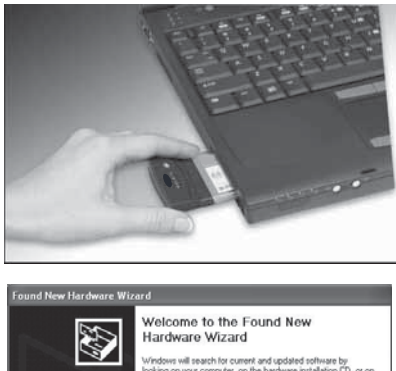

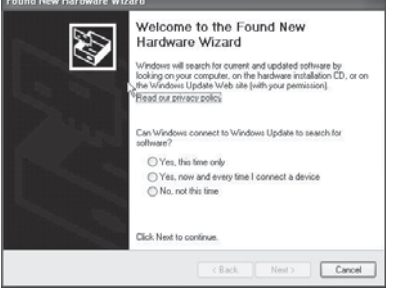

**5** Haga clic en **No, not this time** (No por el momento) y luego en **Next** (Siguiente). Se abre la pantalla *Welcome to the Found New Hardware Wizard* (Bienvenido al asistente para hardware nuevo encontrado).

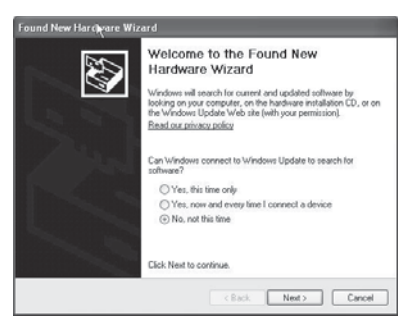

6 Haga clic en Install the software automatically (Recommended) (Instalar el software automáticamente [Recomendado]), luego haga clic en Next (Siguiente). Aparecerá la ventana de Completing the Found New Hardware Wizard (Finalización del Asistente para hardware nuevo encontrado).

|   | Completing the Found New<br>Hardware Wizard         |
|---|-----------------------------------------------------|
| 1 | The wizard has finished installing the software for |
|   | Dynex G + Notebook Card                             |
|   | ş                                                   |
|   | Click Finish to close the wizard.                   |

7 Haga clic en **Finish** (Finalizar). Aparecerá la pantalla *Setup has finished installing* (La configuración ha terminado de instalar).

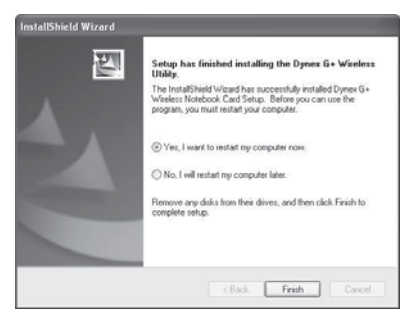

8 Haga clic en **Yes, I want to restart my computer now** (Sí, deseo reiniciar el equipo ahora) y luego en **Finish** (Finalizar). Su computadora reiniciará y aparecerá la "Dynex Wireless Networking Utility" (Aplicación para redes inalámbricas de Dynex).

| intensi datai                                                                                                    |                 |                                               |         |        |         |            |
|----------------------------------------------------------------------------------------------------|-----------------|-----------------------------------------------|---------|--------|---------|------------|
| I. In Westers Converting                                                                                                    |                 |                                               |         |        |         | tofe       |
|                                                                                                    | E               | - 14                                          |         |        | 10      |            |
|                                                                                                    | 100-1           | - 11                                          | -       | 5      | - 620 - |            |
|                                                                                                    | the Computer    | ·                                             |         |        |         |            |
|                                                                                                    |                 |                                               |         |        |         |            |
|                                                                                                    |                 |                                               |         |        |         |            |
|                                                                                                    | Adventions (a-1 | H-pi, (H-2H-7)                                | 11-40   | 1.04   | +0.344  |            |
|                                                                                                    |                 |                                               |         |        |         |            |
| and the first sector of                                                                                                    |                 |                                               |         |        |         |            |
| n, aliale formation                                                                                                    |                 |                                               |         |        |         |            |
| T American -                                                                                                    | Ph Converting   | 399-6                                         |         | -      | Own     | 794        |
| T American -                                                                                                    | My Conventions  | 3994<br>                                      | 4       | -      | Overel  | 194<br>210 |
| There (201 -<br>Refering<br>Bolles, A. 20171A                                                                                                    | Mi Crivedani    | 394<br>                                       | -       |        | Overel  | 10000      |
| Market Market Ma                                                                                                    | Ni Crivellani   | 3994<br>+13<br>-++33<br>-++33                 | -       | 11     | Owned   | 1000       |
| Martin Martin<br>Martin (1921 -<br>Ballan St. 2007)<br>Ballan S. Atria, C2007<br>Ballan S. Atria, C2007<br>Dynam                                                                                                    | No Conventions  | 191<br>191<br>191<br>191<br>191<br>191<br>191 | 8118.8  | 1.11.4 | Owned   |            |
| Autor Galacia<br>Belland Ag<br>Belland Ag<br>Belland | Me Colombana    | 393<br>                                       | 8-18-8- | 4 11 4 | Owned   | 12222      |

Nota: Para poder ver sus redes disponibles, deberá estar cerca de un enrutador inalámbrico.

**9** Seleccione una red de la lista **Available Networks** (Redes disponibles) para conectarse y haga clic en **Connect** (Conectar).

**Nota**: Si la aplicación "Dynex Wireless Networking Utility" no aparece automáticamente, haga doble clic en el icono de la aplicación inalámbrica en la bandeja del sistema junto al reloj.

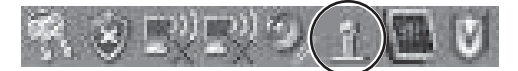

# Conectándose a su red

#### Para usar la aplicación de redes inalámbricas:

1 Después de reiniciar su computadora, haga doble clic en el icono de la aplicación de redes inalámbrica (WNU) ubicado en la pantalla. La pantalla de la WNU aparecerá.

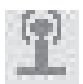

2 Seleccione una red de la lista **Available Networks** (Redes disponibles) para conectarse y haga clic en **Connect** (Conectar).

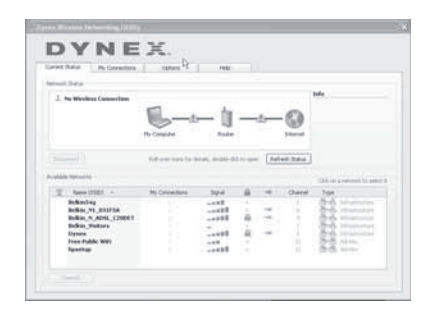

Nota: Para poder ver sus redes disponibles, deberá estar cerca de un enrutador inalámbrico.

3 El icono de la WNU también se puede encontrar en la bandeja del sistema.

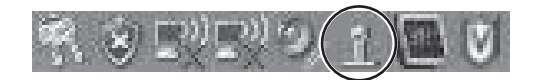

**Nota**: Hacer doble clic en el icono de la WNU en la bandeja del sistema mostrará la pantalla de la aplicación.

# Accediendo a la aplicación de redes inalámbricas

#### Para acceder a la WNU desde la bandeja del sistema de Windows:

• Haga clic con el botón secundario en el icono WNU en la bandeja del sistema de Windows en la esquina inferior derecha del escritorio.

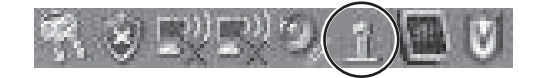

Si el icono no está presente, haga clic en **Start** (Inicio), **Programs** (Programas), **Dynex**, **Wireless Networking Utility** (Aplicación de redes inalámbricas).

DYNEX - [Asiat has]

La pantalla predefinida de la WNU es la ficha **Current Status** (Estado actual), la que muestra el estado de la red actual y las redes disponibles.

### Estado de red

Esta área muestra el estado de conectividad de la red actual, entre la computadora y el enrutador y entre el enrutador y el Internet. En el caso de un problema, use el área de *Network Status* (Estado de red) para determinar el origen del problema (por ejemplo: computadora, enrutador o Internet/módem).

### Available Networks (Redes disponibles)

Esta área muestra las redes disponibles en la ubicación actual así como su SSID, intensidad de la señal, tipo de seguridad, canal y tipo de red.

### Lost Wireless Connection (Interrupción de conexión inalámbrica)

Si se interrumpe la conexión inalámbrica actual, aparecerá una ventana y la WNU intentará reconectarse.

### Connection Failure (Falla de conexión)

Otras opciones aparecerán aquí durante los intentos de reconexión. Para dejar de intentar de conectarse, haga clic en **Stop** (Detener). Para intentar reconectarse, haga clic en **Retry** (Reintentar).

# Network Status and Solution Tips (Estado de red y consejos para soluciones)

Para entender mejor el estado actual de la red, haga clic en **Open Wireless Utility** (Abrir la aplicación inalámbrica). La pantalla predeterminada es la ficha **Current Status** (Estado actual) y la sección **Network Status** (Estado de red) determina que conexiones son buenas y cuales tienen fallas.

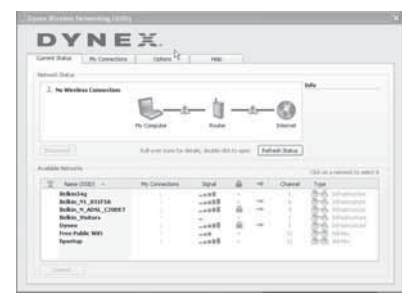

# Configurando perfiles de redes inalámbricas

La ficha **My Connections** (Mis conexiones) en la WNU le permite agregar, evitar y borrar perfiles de conexión. También muestra la intensidad de la señal, la seguridad y el tipo de red.

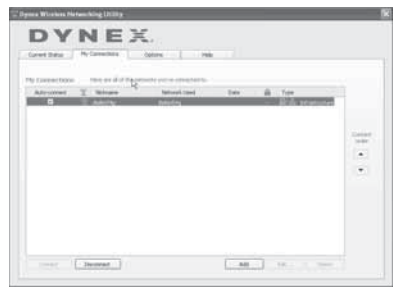

# Asegurando su red Wi-Fi®

Si se ha configurado la seguridad en su enrutador (WEP o WPA) verá este cuadro cuando intente conectarse. Cuando aparezca este cuadro, ingrese la clave de codificación que configuró en su enrutador y haga clic en **Connect** (Conectar).

En las siguientes páginas encontrará opciones avanzadas para configurar la seguridad por medio del adaptador en vez del enrutador.

| Name: (SSID)    | beikin54g |  |
|-----------------|-----------|--|
| Encryption key: | 1         |  |
| Nickname:       | belin54g  |  |
|                 |           |  |

**Nota**: Cuando seleccione una red que usa codificación, lo primero de encontrar a la pantalla de seguridad simple. Haga clic en el botón **Advanced** (Avanzado) para ver otras opciones de seguridad (a continuación).

| terrer (source) between the                              |                             |  |
|----------------------------------------------------------|-----------------------------|--|
| incryption key:                                          |                             |  |
| Idiname: ballan64g<br>aptional)<br>@Auto-connect         | if this network is in range |  |
| idvanced Settings                                        |                             |  |
| Wineless Network Properties                              | Authentication              |  |
| Key                                                      |                             |  |
| Network Authentication:                                  | Open 🔛                      |  |
| Data Encryption:                                         | WDP                         |  |
| Key index (advanced):                                    | 1 10                        |  |
| The key is provided for                                  | me automatically            |  |
| This is a computer-to-comp<br>wireless access points are | xuter (adhoc) network;      |  |
| Enable Cisco Client elitens                              | ions for this network       |  |
|                                                          |                             |  |
|                                                          |                             |  |
|                                                          |                             |  |
|                                                          |                             |  |
|                                                          |                             |  |
|                                                          |                             |  |
|                                                          |                             |  |

#### Actualmente, existen cuatro métodos de codificación disponibles:

|                 | Privacidad<br>Equivalente por<br>Cable (WEP) de<br>64 bits                                    | Privacidad<br>Equivalente por<br>Cable (WEP) de<br>128 bits                                                                                             | Acceso<br>protegido de<br>Wi-Fi - TKIP                                                                                                    | Acceso<br>protegido de<br>Wi-Fi 2                                                                     |
|-----------------|-----------------------------------------------------------------------------------------------|----------------------------------------------------------------------------------------------------|----------------------------------------------------------------------------------------------------|----------------------------------------------------------------------------------------------------|
| Sigla           | WEP de 64 bits                                                                                | WEP de 128 bits                                                                                                    | WPA-TKIP/AES (o sólo<br>WPA)                                                                                                    | WPA2-AES (o sólo<br>WPA2)                                                                             |
| Seguridad       | Buena                                                                                         | Mejor                                                                                                    | Óptima                                                                                                    | Óptima                                                                                                |
| Características | Claves estáticas                                                                              | Claves estáticas                                                                                                    | Codificación dinámica<br>de claves y<br>autentificación<br>mutua                                                                            | Codificación dinámica<br>de claves y<br>autentificación mutua                                         |
|                 | Codificación de<br>claves basada en el<br>algoritmo RC4<br>(típicamente claves<br>de 40 bits) | Más seguro que WEP<br>de 64 bits usando una<br>longitud de clave de<br>104 bits más 24 bits<br>adicionales de<br>información generada<br>por el sistema | TKIP (Protocolo de<br>Integridad de Clave<br>Temporal) agregado<br>para qué las claves se<br>alternen y se<br>fortalezca la<br>codificación | AES (Estándar de<br>codificación<br>avanzada) no causa<br>ninguna pérdida de<br>tasa de transferencia |

### WEP

WEP es un protocolo común que agrega seguridad a todos los productos inalámbricos compatibles con Wi-Fi. WEP le provee a las redes inalámbricas el nivel equivalente de protección de privacidad que dan las redes cableadas.

**Claves de codificación WEP** — Después de seleccionar ya sea el modo de codificación WEP de 64 bits o 128 bits, es sumamente importante que genere una clave de codificación. Si la clave de codificación no es consistente a través de toda la red inalámbrica, sus dispositivos de red inalámbrica no podrán comunicarse el uno con el otro. Puede ingresar su clave tecleando la clave hexadecimal manualmente, o puede teclear una contraseña en el campo "Passphrase" (Contraseña) y hacer clic en "Generate" (Generar) para crear una clave. Una clave hexadecimal es una combinación de números y letras de A–F y 0–9. En el caso de WEP de 64 bits necesitará ingresar 10 caracteres hexadecimales. En el caso de WEP de 128 bits necesitará ingresar 26 caracteres hexadecimales.

Por ejemplo:

AF OF 4B C3 D4 = Clave WEP de 64 bits

# C3 O3 OF AF OF 4B B2 C3 D4 4B C3 D4 E7 = Clave WEP de 128 bits

La contraseña WEP NO es la misma que la clave WEP. Su tarjeta utiliza esta contraseña para generar sus llaves WEP pero diferentes fabricantes de hardware pueden tener distintos métodos para generar las claves. Si tiene equipos de diferentes vendedores en su red, lo más fácil sería usar la clave WEP hexadecimal generada en su enrutador inalámbrico e ingresarla manualmente en la tabla de clave de WEP hexadecimal en la pantalla de configuración de su tarjeta.

### WPA

WPA es un nuevo estándar de Wi-Fi que mejora las funciones de seguridad de WEP. Para usar seguridad WPA, los controladores y el software de su equipo inalámbrico deben ser actualizados para soportarla. Estas actualizaciones se encontrarán en el sitio Web del vendedor de su equipo inalámbrico. Existen tres tipos de seguridad WPA: WPA-PSK (sin servidor), WPA (con servidor RADIUS) y WPA2.

WPA-PSK (sin servidor) utiliza lo que es conocido como una clave previamente compartida como la clave de la red. Una clave de red es una contraseña que es entre 6 y 8 caracteres de largo. Puede ser una combinación de letras, números o caracteres. Cada cliente utiliza la misma clave de red para acceder la red. Típicamente, este es el modo que se usará en un ambiente de casa.

WPA (con servidor RADIUS) es un sistema donde un servidor RADIUS distribuye las claves de red a los clientes automáticamente. Esto se encuentra típicamente en un ambiente de negocios.

WPA2 requiere de el Advanced Encryption Standard [Estándar de Codificación Avanzado] (AES) para codificar la información, lo que ofrece mucho más seguridad que WPA. WPA utiliza Temporal Key Integrity Protocol [Protocolo de integridad de clave temporal] (TKIP) y AES para la codificación. La mayoría de productos Wi-Fi se envían de fábrica con la seguridad desactivada. Así que una vez que su red está funcionando, necesitará activar WEP o WPA y asegurarse de que todos sus dispositivos inalámbricos comparten la misma clave de red.

**IMPORTANTE**: Ahora tiene que configurar todas las tarjetas/adaptadores de red inalámbrica para que sus configuraciones coincidan.

# Configurando la seguridad de su tarjeta inalámbrica G mejorado para PC portátil

Ya debería tener su enrutador inalámbrico configurado para usar WPA o WEP. Necesitará configurar su tarjeta inalámbrica G mejorado para PC portátil para que use la misma configuración de seguridad.

# Cambiando la configuración de seguridad inalámbrica

El adaptador de red inalámbrica G para USB soporta lo último en seguridad WPA así como el estándar de seguridad heredado WEP. De fábrica, la seguridad inalámbrica viene deshabilitada.

Su adaptador inalámbrico Dynex está equipado con el más reciente estándar de seguridad llamado Wi-Fi Protected Access 2 [Acceso Protegido de Wi-Fi 2] (WPA2<sup>™</sup>) y el estándar de seguridad heredado llamado Wired Equivalent Privacy [Privacidad Equivalente por Cable] (WEP). También soporta la especificación Wi-Fi Protected Setup [Configuración Protegida de Wi-Fi] (WPS) que simplifica la configuración de una red inalámbrica. WPS utiliza metodologías familiares, tal como teclear un número de identificación personal (PIN) o presionar un botón, para permitirle configurar automáticamente los nombres de red, la codificación resistente de WPA/WPA2 y la autenticación.

Usando Wi-Fi Protected Setup (WPS):

- Clave de codificación si no se usa WPS
- Método de número de identificación personal (PIN): Su adaptador inalámbrico genera un PIN que se ingresará en su enrutador.
- Metodo de Push Button Configuration [Configuración de Botón Pulsador] (PBC): Su adaptador inalámbrico también se puede conectar usando el software del botón pulsador.
- Método de configuración manual: Esta sección lista la configuración de seguridad predefinida que se configurará si no se usa WPS.

WPS usa WPA2 para su codificación. No provee seguridad adicional, pero estandariza el método para asegurar su red inalámbrica. En su aplicación cliente, las redes con WPS habilitado se indican con un icono de llave. Puede usar ya sea el método PBC o el de PIN para permitir que un dispositivo tenga acceso a su red inalámbrica.

#### Para usar el método de PBC:

- Mantenga presionado el botón de WPS (ubicado en la parte posterior de su enrutador) por tres segundos. Inicie el procedimiento de WPS en la aplicación cliente dentro de dos minutos.
- 2 Abra la WNU y seleccione el nombre de la red y haga clic en **Connect** (Conectar). Su cliente intercambia automáticamente la información de seguridad y se agrega a su red inalámbrica. También puede iniciar el método de PBS desde el lado del cliente.

#### Para usar el método de PIN:

- 1 Abra la WNU y seleccione la red con WPS habilitado y haga clic en **Connect** (Conectar).
- 2 Elija la opción del método de PIN y complete el procedimiento de WPS en su enrutador. Su cliente se registrará automáticamente en su red inalámbrica dentro de dos minutos.

Para habilitar la seguridad, primero deberá determinar que estándar se usa en el enrutador. (Refiérase a la guía del enrutador inalámbrico para obtener indicaciones sobre como acceder a la configuración de seguridad.)

#### Para tener acceso a la configuración de seguridad en su tarjeta:

- 1 Abra la WNU.
- 2 Haga clic en la ficha **My Connections** (Mis conexiones) y haga clic en la conexión que desea cambiar.

| The Longert Doce |          |             | _   |       |              |
|------------------|----------|-------------|-----|-------|--------------|
| Altromet         | T titles | Second Land | Tan | A for |              |
|                  |          |             |     |       | ( California |
|                  |          |             |     |       | •            |
|                  |          |             |     |       |              |
|                  |          |             |     |       |              |

**3** Haga clic en **Edit** (Editar) y luego en **Advanced** (Avanzado) para cambiar la configuración).

# Configurando la codificación WEP

### Para configurar la codificación WEP de 64 bits:

- 1 Seleccione OPEN (Abrir) en el menú de Network Authentication (Autenticación de red) en la ficha Wireless Network Properties (Propiedades de la red inalámbrica) en la página Edit information for a network (Editar información para una red).
- 2 Seleccione WEP en el menú Data Encryption (Codificación de datos).
- 3 Después de seleccionar su modo de codificación WEP, ingrese su clave tecleando la clave hexadecimal manualmente o ingresando una contraseña en el campo **Passphrase** (Contraseña) y haga clic en **Generate** (Generar) para crear una clave. Una clave hexadecimal es una combinación de números y letras de A–F y 0–9. En el caso de WEP de 64 bits necesitará ingresar 10 caracteres hexadecimales.
Por ejemplo: **AF OF 4B C3 D4** = Clave WEP de 64 bits

| Varne: (SSED)        | belkin54g                                                  |                                    |  |
|----------------------|------------------------------------------------------------|------------------------------------|--|
| incryption key:      | A F 0 F 4 1                                                | 0 C 3 D 4                          |  |
| Ickname:             | belkin54g                                                  |                                    |  |
|                      | Auto-connect                                               | If this network is in range        |  |
| dvanced Settin       | Q5                                                         |                                    |  |
| Wireless Netwo       | rk.Properties                                              | Authentication                     |  |
| Key                  |                                                            |                                    |  |
| Network.             | Authentication:                                            | Open 🔛                             |  |
| Data Enc             | yption:                                                    | WDP                                |  |
| Key inde             | (advanced):                                                | 1 10                               |  |
| The la               | ry is provided for                                         | me automatically                   |  |
| This is a wireless . | computer to comp<br>coess points are<br>sco Client elibens | sufer (adhoc) network;<br>not used |  |
|                      |                                                            |                                    |  |
|                      |                                                            |                                    |  |

- 4 Haga clic en **Save** (Guardar) para finalizar. Ya está configurada la codificación en el enrutador inalámbrico. Cada una de sus computadoras en su red inalámbrica ahora tendrá que ser configurados con la misma configuración de seguridad.
  - **Cuidado**: Si está usando un cliente inalámbrico (como una PC portátil equipada con una tarjeta inalámbrica para PC portátil) para activar la configuración de seguridad en su enrutador inalámbrico, perderá temporalmente su conexión inalámbrica hasta que active la seguridad en su cliente inalámbrico. Escriba la clave antes de aplicar los cambios en el enrutador inalámbrico. Si no recuerda la clave hexadecimal, no se permitirá que su cliente se conecte el enrutador inalámbrico.

#### Configurando la codificación WEP de 128 bits:

- 1 Seleccione OPEN (Abrir) en el menú de Network Authentication (Autenticación de red) en la ficha Wireless Network Properties (Propiedades de la red inalámbrica) en la página Edit information for a network (Editar información para una red).
- 2 Seleccione WEP en el menú Data Encryption (Codificación de datos).
- 3 Después de seleccionar su modo de codificación WEP, ingrese su clave tecleando la clave hexadecimal manualmente o ingresando una contraseña en el campo Passphrase (Contraseña) y haga clic en Generate (Generar) para crear una clave. Una clave hexadecimal es una combinación de números y letras de A a F y de 0 a 9. En el caso de WEP de 128 bits necesitará ingresar 26 caracteres hexadecimales.

Por ejemplo: C3 O3 OF AF OF 4B B2 C3 D4 4B C3 D4 E7 = Clave WEP de 128 bits

|                     | ni lor a na nao                       |                                |             |             |     |
|---------------------|---------------------------------------|--------------------------------|-------------|-------------|-----|
| ame: (SSID)         | bekin54g                              |                                |             |             |     |
| cryption key:       | C 3 0 3 0 1                           | AFOF4B                         | B 2 C 3 D 4 | 4 B C 3 D 4 | Ε 7 |
| dename:<br>ptional) | belian54g                             | : if this network is in        | range       |             |     |
| wanced Settin       | 05                                    |                                |             |             |     |
| vireless Netwo      | ork Properties                        | Authenticatio                  |             |             |     |
| Кеу                 |                                       |                                |             |             |     |
| Network             | Authentication:                       | Open                           |             |             |     |
| Data Enc            | ryption:                              | WEP                            | ~           |             |     |
| Key inde            | (advanced):                           | 1 144                          |             |             |     |
| The k               | ey is provided for                    | me automatically               |             |             |     |
|                     |                                       |                                |             |             |     |
| This is a wireless  | computer-to-comp<br>access points are | uter (adhoc) netwo<br>not used | ek;         |             |     |
| Enable C            | isco Client eittens                   | ions for this networ           | k           |             |     |
|                     |                                       |                                |             |             |     |
|                     | 5                                     |                                |             |             |     |
|                     |                                       |                                |             |             |     |
|                     |                                       |                                |             |             |     |
|                     |                                       |                                |             |             |     |
| Baric               | Hab                                   | Cancel                         | Cause .     | 7           |     |

- 4 Haga clic en Save (Guardar) para finalizar. Ya está configurada la codificación en el enrutador inalámbrico. Cada una de sus computadoras en su red inalámbrica ahora tendrá que ser configurados con la misma configuración de seguridad.
  - **Cuidado**: Si está usando un cliente inalámbrico (como una PC portátil equipada con una tarjeta inalámbrica para PC portátil) para activar la configuración de seguridad en su enrutador inalámbrico, perderá temporalmente su conexión inalámbrica hasta que active la seguridad en su cliente inalámbrico. Escriba la clave antes de aplicar los cambios en el enrutador inalámbrico. Si no recuerda la clave hexadecimal, no se permitirá que su cliente se conecte el enrutador inalámbrico.

#### Para configurar WPA2-PSK (sin servidor):

**Nota**: Elija esta configuración si su red no utiliza un servidor RADIUS. WPA2-PSK (sin servidor) se utiliza típicamente en redes domésticas y de oficina pequeña.

- Seleccione WPA-PSK o WPA2-PSK (no server) en el menú de Network Authentication (Autenticación de red) en la ficha Wireless Network Properties (Propiedades de la red inalámbrica) en la página Edit information for a network (Editar información para una red).
- 2 Seleccione TKIP o AES de la lista.

3 Ingrese su clave de red. Ésta puede ser de 8 a 63 caracteres y pueden ser letras numerosos símbolos. Esta misma clave debe ser usada en todos los clientes (tarjetas de red) que quiere incluir en su red.

| Hame: (JOILD)        | Developy           |                                |          |  |
|----------------------|--------------------|--------------------------------|----------|--|
| Encryption key:      | sammysantos0       | 6032005                        |          |  |
| Nickname:            | belian54g          |                                |          |  |
| (opcional)           | Auto-conned        | if this network is i           | n range  |  |
| Advanced Settin      | gs                 |                                |          |  |
| Wireless Netwo       | rk Properties      | Authenticati                   | on       |  |
| Key                  |                    |                                |          |  |
| Network              | Authentication:    | WPA-PSK                        | <b>V</b> |  |
| Data Eno             | yption:            | TKIP                           |          |  |
|                      |                    | in the second                  |          |  |
| Key index            | (advanced):        | 1 22                           |          |  |
| The la               | ly is provided for | me automatically               |          |  |
|                      |                    |                                |          |  |
| This is a wireless a | ccess points are   | outer (adhoc) netw<br>not used | rork;    |  |
| Enable O             | sco Client eiltens | ions for this netwo            | rk.      |  |
|                      |                    |                                |          |  |
|                      |                    |                                |          |  |
|                      |                    |                                |          |  |
|                      |                    |                                |          |  |
|                      |                    |                                |          |  |
|                      |                    |                                |          |  |

4 Haga clic en **Save** (Guardar) para finalizar. Ahora tiene que configurar todos los clientes (tarjetas de red) para que sus configuraciones coincidan.

### Opciones de la aplicación de redes inalámbricas

La ficha **Options** (Opciones) en la aplicación de redes inalámbricas (WNU) le permite personalizar la configuración de WNU.

| Dynes Witches Networking UID/p                                                                                                    |                                                                                                    |  |
|----------------------------------------------------------------------------------------------------|----------------------------------------------------------------------------------------------------|--|
| DYNEX                                                                                                    |                                                                                                    |  |
| Correct Status   Per Consultants   Colline                                                                                                    | nei                                                                                                    |  |
| <ul> <li>D take the Torus, will be called no marked connections.</li> <li>D take the significal Westow IP will be intensit.</li> </ul>                                                                                                    | Matters if some with caregory solid. See 2019<br>and readers of the solid control of the anti-<br>index double. If you will be the solid control of the<br>solid control only the difference for anyone thread<br>the list two 1 frequencies, with the damp for<br>plane with a some                                       |  |
| Automotive Connections<br>C Automatively by the connection are specified with the series<br>of the contents from PAy Committee for a workfaller                                                                                                    | Over the set of an over the generation of the<br>interview in the possible with the set of the<br>interview interview in the set of the set of the<br>interview interview in the set of the set of the<br>interview interview interview in the set of the<br>interview interview interview in the set of the<br>interview. |  |
| There<br>The property of the second second sec | The scenes have a sche for containing the "Dard" server.<br>Theory of the containing of some to see the state, use the                                                                                                    |  |
| [Advand (plane)                                                                                                    | (inters) inter-                                                                                                    |  |

#### Ayuda de WNU

La ficha **Help** (Ayuda) de la WNU le permite tener acceso a soporte en línea y por teléfono, así como a herramientas de diagnóstico avanzadas.

|              |                                | BaskbashBa                                                                                                    |
|--------------|--------------------------------|----------------------------------------------------------------------------------------------------|
| New Square   | Chem Parent Industring Support | The suggest are functions for freedom product,<br>for a discrimination of the section of the sectio |
|              | Then he sequent                | (The true collects on technic of a<br>anisot statistic former a feature<br>frames to the or former a<br>frames to the or for the true state<br>against the technic for the true states to the                                                                                                    |
| station base | [ the Suppl Pare Notes ]       | find one visible count contact to the<br>still forget, doe, and discribers                                                                                                    |
| www.         | Date Advantal Deposition from  | for programming of Tandard                                                                                                    |

### Herramientas de diagnóstico avanzadas

La sección **Advanced Diagnostic Tools** (Herramientas de diagnóstico avanzadas) es el panel de control central para toda las configuraciones de los componentes de hardware y software de la red inalámbrica. Provee una selección de pruebas y servicios de conectividad para asegurar un rendimiento de red óptimo.

| tersioni<br>Utility version<br>Sniver version<br>Mobil runker<br>Chip version | 2.2.3.3<br>+ 310.2<br>1.315.4<br>+ 310.2 | R<br>128<br>78   | Connectivity Status<br>Sent Fachets<br>Received Fachets | 29<br>8        |              |
|-------------------------------------------------------------------------------|------------------------------------------|------------------|---------------------------------------------------------|----------------|--------------|
| Addening                                                                      |                                          |                  |                                                         |                |              |
| PACABLESS                                                                     | 10.17.34.07.15.03                        |                  | Part Plank                                              | 295.295.010    |              |
| 3P Address Type                                                               | Dynamic                                  |                  | Default Salescen                                        |                |              |
| P Address                                                                     | 101291205.07                             | Halaast          | CMI                                                     |                |              |
|                                                                               |                                          | Targe            |                                                         |                |              |
|                                                                               |                                          |                  |                                                         |                |              |
| Tanda                                                                         |                                          |                  |                                                         |                |              |
| Al version of th                                                              | telon .                                  | Covertieity 1e   | d Rodae                                                 | Device Manager | Construction |
| tadi<br>Al resilies d'r                                                       | hdan                                     | Covertiely 1e    | e Aude                                                  | Device Manager |              |
| Tadi<br>Al renaire of the<br>Mitchest IP                                      | tobas                                    | Convertinity to  | e Noder                                                 | Devis Planage  |              |
| Ad renders of the                                                             | tekoo                                    | Convestinity for | e Bode<br>e Carveton Reper                              | Devis Revage   |              |

### Localización y corrección de fallas

## Ubicando su hardware para red inalámbrica para un rendimiento óptimo

Su conexión inalámbrica será más fuerte cuanto más cerca se encuentre su computadora de su enrutador inalámbrico. El rango típico de operación en interiores para dispositivos inalámbricas es entre 100 y 200 pies. De la misma forma, su conexión inalámbrica y el rendimiento se degradarán de cierta forma según la distancia entre el enrutador inalámbrico y los dispositivos conectados disminuya. Puede ser que esto sea o no sea perceptible para usted. Según se alejé de su enrutador inalámbrico, la velocidad de conexión se reducirá.

Factores que pueden debilitar las señales simplemente al interponerse en el camino de las ondas de radio de su red son equipos electrodomésticos metálicos, obstrucciones y paredes. Si tiene dudas sobre el rendimiento de su red que pueden estar relacionadas a los factores de alcance hubo obstrucción, intente mover la computadora una posición entre 5 y 10 pies del enrutador inalámbrico para darse cuenta si la distancia es el problema. Si la dificultad persiste, refiérase al manual que acompaña a su enrutador inalámbrico.

**Nota**: Mientras que unos elementos que se listan a continuación pueden afectar el rendimiento de la red, éstos no evitarán que su red inalámbrica funcione. Si tiene dudas de que su red no esté operando a su efectividad máxima, está lista de verificación podría ayudar.

### No se puede conectar al Internet de forma inalámbrica

### Si no se puede conectar al Internet desde una computadora inalámbrica, verifique los siguientes elementos:

- Revise las luces en su enrutador inalámbrico. Si utiliza un enrutador inalámbrico Dynex las luces deberán ser como se muestra a continuación:
  - La luz de encendido debe estar iluminada.
  - · La luz de conexión deberá estar iluminada y no parpadeando.
  - La luz de WAN deberá estar iluminada o parpadeando.
- Habrá sucesor fue de aplicación de redes inalámbricas (WNU) haciendo clic en el icono en la bandeja del sistema en la esquina inferior derecha de la pantalla. El icono de bandeja se deberá ver como este (el icono puede ser rojo verde):

• La ventana que se abre deberá tener una lista de las **Redes Disponibles**. Las redes disponibles son redes inalámbricas a las que se puede conectar.

Si utiliza un enrutador Dynex 802.11g (54g), **Dynex 54g** será el nombre predefinido. Si está usando un enrutador Dynex 802.11b, el nombre predefinido debería ser WLAN. Si NO utiliza un enrutador Dynex, consulté con la guía del usuario del fabricante de su enrutador para encontrar el nombre predefinido.

El nombre de su red inalámbrica aparecerá en la lista de Redes Inalámbricas.

Si se lista el nombre de red correcto en la lista de redes disponibles, siga estos pasos para conectarse de forma inalámbrica:

- 1 Haga clic en el nombre de red correcto en la lista de Redes Inalámbricas.
- 2 Si la red tiene seguridad (codificación) habilitada, necesitará ingresar la clave de red. Para obtener más información relacionada con seguridad, refiérase a "Asegurando su red Wi-Fi<sup>®</sup>" en la página 68.
- **3** Dentro de unos cuantos segundos el icono de bandeja en la esquina inferior derecha de su pantalla se volverá color verde, indicando una conexión exitosa a la red.

### Si en nombre de su red inalámbrica NO aparece en la lista de redes disponibles.

### Si un hombre de red correcto no aparece en la sección de redes disponibles en la WNU, intente los siguientes pasos de solución de fallas:

- 1 Mueva temporalmente la computadora, si es posible de 5 a 10 pies de distancia del enrutador inalámbrico. Cierre la WNU y vuelva a abrirla. Si un hombre de red correcto ahora aparece en la lista de **Redes Disponibles**, puede ser que tenga un problema de alcance o interferencia. Refiérase las sugerencias que se listan en "Ubicando su hardware para red inalámbrica para un rendimiento óptimo" en la página 76.
- 2 Usando una computadora que está conectada al enrutador inalámbrico a través de un cable de red (en lugar de conexión inalámbrica), asegúrese de que la opción Broadcast SSID (Transmitir SSID) está habilitada. Este ajuste se encuentra en la página de configuración Channel and SSID (Canal y SSID) del enrutador inalámbrico. Para obtener instrucciones detalladas sobre cómo acceder a esta página y y cambiar la configuración, refiérase al manual del usuario de su enrutador inalámbrico.

### El CD de instalación no inicia la WNU

Si el CD de instalación no inicia la WNU automáticamente, puede ser que la computadora esté ejecutando otras aplicaciones que interfieran con la unidad de CD.

#### Para iniciar la instalación anualmente:

- 1 Si la pantalla de la WNU no aparece dentro de 15-20 segundos, habrá su unidad de CD haciendo doble clic en el icono de **My Computer** (Mi PC).
- 2 Haga doble clic en la unidad de CD en que el CD de instalación se ha colocado para iniciar la instalación.
- 3 Haga doble clic en la carpeta llamada Files (Archivos) y luego en Setup.exe.

# El indicador LED de encendido no se ilumina. La tarjeta no está funcionando

Si los indicadores LED no están iluminados, el problema puede ser que la tarjeta no está conectada o que no está instalada correctamente.

Asegúrese de que la tarjeta está insertada firmemente en la ranura PCI de su computadora. Verifique que todos los controladores para la tarjeta han sido instalados. Haga clic con el botón secundario en el icono **My Computer** (Mi PC) en su PC portátil. Elija **Properties** (Propiedades) y navegue hacia **Device Manager** (Administrador de dispositivos) y vea si su tarjeta se lista sin ningún error.

El indicador LED parpadea lentamente y no se puede conectar a una red inalámbrica o al Internet

Si su tarjeta parece funcionar correctamente, pero no se puede conectar a una red o tiene un icono inalámbrico rojo en la parte inferior de su pantalla, el problema puede ser que hay un desacuerdo entre las configuraciones del nombre de red (SSID) en las propiedades de su red inalámbrica. Verifique las configuraciones de SSID para ver si coinciden. La SSID es sensible a mayúsculas y la ortografía en cada computadora debe ser exactamente la misma para que la tarjeta se pueda conectar al enrutador inalámbrico.

**Nota:** Para verificar las configuraciones de SSID o para buscar una red disponible, haga doble clic en el icono **Indicador de señal** para mostrar la pantalla de redes inalámbricas. Haga clic en **Add** (Agregar) si no ve la red a la que intenta conectarse y teclee la SSID.

Para obtener más información sobre cómo configurar una SSID, refiérase a la guía del usuario del fabricante del enrutador.

# El indicador LED de enlace se ilumina sólido, pero no se puede conectar al Internet

Si tiene señal pero no puede conectarse al Internet u obtener una dirección IP, el problema puede ser que hay un desacuerdo entre la configuración de claves de codificación en su computadora y el enrutador inalámbrico.

Verifique las configuraciones de clave WEP para ver si coinciden. La clave es sensible a mayúsculas y la ortografía en cada computadora y enrutador inalámbrico debe ser exactamente la misma para que la tarjeta se pueda conectar al enrutador. Para obtener más información sobre la codificación, refiérase a "Asegurando su red Wi-Fi®" en la página 68.

# La transferencia de datos a veces es lenta o la intensidad de la señal es deficiente

La tecnología inalámbrica está basada en señales de radio, lo que significa que la conectividad y el rendimiento de la tasa de transferencia entre dispositivos se reducen cuando aumenta la distancia entre los dispositivos. Otros factores que causan una degradación en la señal son las obstrucciones tal como paredes y aparatos electrodomésticos metálicos. Como resultado, el rango de alcance típico de interiores de sus dispositivos inalámbricos se encontrará entre 100 y 200 pies. Note también que la velocidad de conexión puede reducirse según se aleje del enrutador inalámbrico.

Para poder determinar si los problemas inalámbricos están relacionados al alcance, le sugerimos mover temporalmente la computadora, si es posible entre 5 y 10 pies del enrutador inalámbrico. Refiérase a "Ubicando su hardware para red inalámbrica para un rendimiento óptimo" en la página 76.

**Cambiando el canal inalámbrico** - Dependiendo del tráfico inalámbrico local y de la interferencia, cambiar el canal inalámbrico de su red pueden mejorar el rendimiento y la fiabilidad. El canal predefinido del enrutador establecido en fábrica es el canal 11. Puede elegir entre varios otros canales dependiendo de su región; refiérase al manual del usuario de su enrutador (o punto de acceso) para obtener instrucciones sobre cómo elegir otros canales.

Limitando la tasa de transmisión inalámbrica - Limitar la tasa de transmisión inalámbrica puede ayudar a mejorar el rango máximo de alcance inalámbrico y la estabilidad de la conexión. La mayoría de tarjetas inalámbricas tienen la habilidad de limitar la tasa de transmisión. Para cambiar esta propiedad, haga clic en Start (Inicio), Control Panel (Panel de control), Network Connections (Conexiones de red) y haga doble clic en la conexión de su tarjeta. En el cuadro de diálogo *Properties* (Propiedades), seleccione el botón Configure (Configurar) en la ficha **General** (los usuarios de Windows 98 tienen que seleccionar la tarjeta inalámbrica en el cuadro de la lista y hacer clic en **Properties** [Propiedades]), y escoja la ficha **Advanced** (Avanzado) y seleccione la propiedad de la tasa (rate). Las tarjetas inalámbricas cliente normalmente se configuran para ajustar automáticamente la tasa de transmisión inalámbrica por usted, pero hacer esto puede causar desconexiones periódicas cuando la señal inalámbrica es demasiado débil. Como regla general, las tasas de transmisión más lentas son más estables. Experimente con diferentes tasas de conexión diferentes hasta que encuentre la mejor para su ambiente; note que todas las tasas de transmisión disponibles serán aceptables para navegar el Internet. Para obtener más asistencia, refiérase a la literatura de su tarjeta inalámbrica.

### ¿Por qué hay dos aplicaciones inalámbricas en su bandeja del sistema? ¿Cuál debería usar?

Hay varias funciones y ventajas al usar la WNU en lugar de la aplicación Wireless Zero Configuration de Windows XP. Le ofrecemos entre otros, una inspección de sitio, información detallada de enlace y diagnósticos de adaptador.

Es esencial que sepa cuál aplicación está administrando su adaptador. Le recomendamos usar la WNU.

#### Para usar la WNU:

- Haga clic con el botón secundario en el icono de estado de la red en la bandeja del sistema y seleccione View Available Wireless Networks (Ver redes inalámbricas disponibles).
- 2 Haga clic en **Advanced** (Avanzado) en la esquina inferior izquierda de la ventana *Available Wireless Networks* (Redes inalámbricas disponibles).
- 3 En la ficha Advanced (Avanzado), desmarque la opción Use Windows to configure my wireless network (Utilizar Windows para configurar mi red inalámbrica). Después de desmarcar el cuadro, haga clic en OK (Aceptar) para cerrar la ventana. Ahora está usando la WNU para configurar la tarjeta.

# La tarjeta no funciona o la conexión es inestable cuando la computadora tiene una segunda tarjeta inalámbrica integrada (como una tarjeta mini PCI o Intel® Centrino™)

Esta condición ocurre si su computadora cuenta con una tarjeta inalámbrica mientras que su tarjeta inalámbrica también está activa. Esto sucede porque Windows ahora tiene que manejar dos conexiones inalámbricas activas.

Necesitará deshabilitar la tarjeta inalámbrica integrada de su computadora en la sección **Network Adapters** (Adaptadores de red) en el **Device Manager** (Administrador de dispositivos).

### La tarjeta no funciona o la conexión está lenta cuando la computadora tiene una tarjeta Ethernet cableada integrada

Esta condición ocurre si su computadora tiene una tarjeta Ethernet activa mientras que su tarjeta inalámbrica también está activa. Esto sucede porque Windows ahora tiene que manejar dos conexiones de red activas. Necesitará deshabilitar la tarjeta de Ethernet de su computadora en la sección **Network Adapters** (Adaptadores de red) en el **Device Manager** (Administrador de dispositivos).

### Especificaciones

| Interfaz Host                    | CardBus de 32 bits                                                                                  |
|----------------------------------|----------------------------------------------------------------------------------------------------|
| Consumo de energía               | Tx/Rx pico 560/250 mA @ 3.3 V CC (máx.)                                                             |
| Temperatura de operación         | 32 a 185 grados F (0 a 85 grados C)                                                                 |
| Temperatura de<br>almacenamiento | -4 a 194 grados F (-20 a 90 grados C)                                                               |
| Humedad                          | 95 % máximo (sin condensación)                                                                      |
| Rango de operación típico        | Hasta 400 pies (231 m) (el rendimiento inalámbrico<br>puede variar, dependiendo del entorno de red) |

### Avisos legales

### Declaración de la FCC

### DECLARACIÓN DE CONFORMIDAD CON EL REGLAMENTO DE FCC PARA COMPATIBILIDAD ELECTROMAGNÉTICA

Nosotros, Dynex Corporation, de 7601 Penn Ave. South, Richfield, MN 55423 Estados Unidos, declaramos bajo nuestra sola responsabilidad que el producto, F5D7001, al cual se relaciona esta declaración, cumple con la parte 15 de del reglamento de FCC. La operación está sujeta a las dos condiciones siguientes: (1) Este dispositivo no puede causar interferencia dañina, y (2) este dispositivo debe aceptar cualquier interferencia recibida incluyendo interferencias que puedan causar una operación no deseada.

### Cuidado: Exposición a la Energía de Radio Frecuencia.

La potencia de salida irradiada de este dispositivo es mucho menor que los límites de exposición de radiofrecuencia de la FCC. Sin embargo, el dispositivo debe ser usado de tal forma que el potencial de contacto de personas durante la operación se encuentra minimizado. Cuando se conecta en antena externa al dispositivo, la antena deberá estar colocada de forma tal que minimice el contacto humano potencial durante la operación normal. Para poder evitar la posibilidad de exceder los límites de exposición de radiofrecuencia de la FCC, la proximidad humana a la antena deberá ser de menos de 20 cm (8 pulgadas) durante la operación normal.

### Advertencia de la FCC

Cualquier cambio o modificación que no esté aprobado expresamente por la parte responsable por el cumplimiento con el reglamento de FCC puede anular la autoridad del usuario para operar este equipo.

### Certificación de seguridad de DHHS y FDA

Este reproductor está hecho y probado para cumplir con los estándares de seguridad de los requisitos del FCC y con el rendimiento de seguridad del Departamento Estadounidense de Salud y Servicios Humanos, y también con los estándares de rendimiento de radiación del FDA 21 CFR, subcapítulo J.

### Declaración del ICES-003 de Canadá

Este aparato digital de Clase B cumple con el ICES-003 canadiense.

### FCC Parte 15

Este dispositivo satisface la parte 15 del reglamento FCC. La operación de este producto está sujeta a las dos condiciones siguientes: (1) Este dispositivo no puede causar interferencia dañina, y (2) este dispositivo debe aceptar cualquier interferencia recibida incluyendo interferencias que puedan causar una operación no deseada.

Este equipo ha sido sometido a prueba y se ha determinado que satisface los límites establecidos para ser clasificado cómo dispositivo digital de la Clase B de acuerdo con la Parte 15 del reglamento FCC. Estos límites están diseñados para proporcionar una protección razonable contra interferencias dañinas en un ambiente residencial. Este equipo genera, usa y puede emitir energía de radiofrecuencia, y si no se instala y usa de acuerdo con las instrucciones, puede causar interferencias perjudiciales a las comunicaciones de radio. Sin embargo, no se garantiza que no ocurrirá interferencia en una instalación particular. Si este equipo causa interferencias perjudiciales en la recepción de la señal de radio o televisión, lo cual puede comprobarse encendiendo y apagando el reproductor alternativamente, se recomienda al usuario corregir la interferencia mediante uno de los siguientes procedimientos:

- Cambie la orientación o la ubicación de la antena receptora.
- Aumente la distancia entre el equipo y el receptor.
- Conecte el equipo a un tomacorriente de un circuito distinto de aquel al que está conectado el receptor.
- Solicite consejo al distribuidor o a un técnico calificado para obtener ayuda.

### Declaración de RSS 310

Para reducir el potencial de interferencia de radio a otros usuarios, el tipo de antena y su ganancia deben ser elegidos de tal forma que la potencia radiada equivalente (EIRP) no sea más que la permitida para una comunicación exitosa.

### Garantía limitada de un año

Dynex Products ("Dynex") le garantiza a usted, el comprador original de este nuevo **DX-EBNBC** ("Producto"), que éste se encontrará libre de defectos de material o de mano de obra en su fabricación original por un periodo de un (1) año a partir de la fecha de compra del Producto ("Período de Garantía"). Este Producto debe ser comprado en un distribuidor autorizado de productos Dynex y empacado con esta declaración de garantía. Esta garantía no cubre Productos reacondicionados. Si notifica a Dynex durante el Período de Garantía sobre un defecto cubierto por esta garantía que requiere reparación, los términos de esta garantía se aplican.

### ¿Cuánto dura la garantía?

El Período de Garantía dura por un año (365 días) a partir de la fecha en que compró el Producto. La fecha de compra se encuentra impresa en el recibo que recibió con el producto.

#### ¿Qué es lo que cubre esta garantía?

Durante el Período de Garantía, si un centro de reparación autorizado de Dynex concluye que la fabricación original del material o la mano de obra del Producto se encuentran defectuosos Dynex (cómo su opción exclusiva): (1) reparará el Producto con repuestos nuevos o reacondicionados; o (2) reemplazará el Producto con uno nuevo o con uno reacondicionado con repuestos equivalentes. Los Productos y repuestos reemplazados bajo esta garantía se volverán propiedad de Dynex y no se le regresarán a usted. Si se requiere la reparación de Productos y partes después de que se vence el Período de Garantía, usted deberá pagar todos los costos de mano de obra y de repuestos. Esta estará vigente con tal que usted sea el dueño de su producto Dynex durante el Periodo de Garantía. El alcance de la garantía se termina si usted vende o transfiere el producto.

### ¿Cómo se obtiene la reparación de garantía?

Si ha comprado el Producto en una tienda de ventas, lleve su recibo original y el Producto a la tienda en donde lo compró. Asegúrese de que vuelva a colocar el Producto en su empaque original o en un empaque que provea la misma protección que el original. Si compró el Producto en un sitio Web, envíe por correo su recibo original y el Producto a la dirección postal listada en el sitio Web. Asegúrese de colocar el Producto en su empaque original o en un empaque que provea la misma protección que el original.

Para obtener servicio de garantía a domicilio para un televisor con una pantalla de 25 pulgadas o más, llame al 1-888-BESTBUY. El soporte técnico diagnosticará y corregirá el problema por teléfono o enviará un técnico certificado por Dynex a su casa.

#### ¿En dónde es válida la garantía?

Esta garantía sólo es válida al comprador original del Producto en los Estados Unidos y en Canadá.

#### ¿Qué es lo que no cubre la garantía?

Esta garantía no cubre:

- Capacitación del cliente
- Instalación
- Ajuste de configuración
- Daños cosméticos
- · Daños debido a actos de la naturaleza, tal cómo rayos
- Accidentes
- Mal uso
- Abuso
- Negligencia
- Uso comercial
- Modificación de alguna parte del Producto
- Un panel de pantalla de plasma dañado por la persistencia de imágenes estáticas (sin movimiento), mostradas por periodos de tiempo extendido (efecto "burn-in").

Esta garantía tampoco cubre:

- Daño debido al uso o mantenimiento incorrecto
- · La conexión a una fuente de voltaje incorrecta

- El intento de reparación por alguien que no sea una compañía autorizada por Dynex para reparar el Producto
- · Productos vendidos tal cual (en el estado en que se encuentran) o con todas sus fallas
- Productos consumibles, tal cómo fusibles o baterías

Productos en los cuales el número de serie asignado en la fábrica ha sido alterado o removido EL REEMPLAZO DE REPARACIÓN SEGÚN PROVISTO BAJO ESTA GARANTÍA ES SU ÚNICO RECURSO. DYNEX NO SERÁ RESPONSABLE POR DAÑOS INCIDENTALES O CONSECUENTES DEBIDO AL INCUMPLIMIENTO DE CUALQUIER GARANTÍA EXPRESA O IMPLÍCITA RELACIONADA CON ESTE PRODUCTO, INCLUYENDO PERO SIN LIMITARSE A LA PÉRDIDA DE INFORMACIÓN, LA PÉRDIDA DE NEGOCIOS O DE GANANCIAS. DYNEX PRODUCTS NO HACE NINGUNA OTRA GARANTÍA EXPRESA E IMPLÍCITA RELACIONADA A ESTE PRODUCTO, INCLUYENDO PERO SIN LIMITARSE A, CUALQUIER GARANTÍA EXPRESA E IMPLÍCITA RELACIONADA A ESTE PRODUCTO, INCLUYENDO PERO SIN LIMITARSE A, CUALQUIER GARANTÍA IMPLICITA DE O CONDICIONES DE COMERCIALIZACIÓN O IDONEIDAD PARA UN USO PARTICULAR, ESTÁN LIMITADAS EN DURACIÓN AL PERÍODO DE GARANTÍA DECLARADO ANTERIORMENTE Y NINGUNA GARANTÍA YA SEA EXPRESA O IMPLÍCITA SE APLICARÁ DESPUÉS DEL PERÍODO DE GARANTÍA. ALGUNOS ESTADOS, PROVINCIAS Y JURISDICCIONES NO PERMITEN RESTRICCIONES EN CUANTO A LA DURACIÓN DE UNA GARANTÍA IMPLÍCITA, ASÍ QUE LA RESTRICCIÓN ANTERIOR PUEDE NO APLICARSE EN SU CASO. ESTA GARANTÍA LE DA DERECHOS LEGALES ESPECÍFICOS, Y USTED PUEDE POSEER OTROS DERECHOS QUE VARÍAN DE ESTADO A ESTADO, O DE PROVINCIA A PROVINCIA.

Póngase en contacto con Dynex:

Para servicio al cliente favor llamar al 1-800-305-2204 www.dynexproducts.com

DYNEX<sup>®</sup> es una marca comercial registrada de Best Buy Enterprise Services, Inc. Distribuido por Best Buy Purchasino. LLC

Dynex, 7601 Penn Avenue South, Richfield, Minnesota, U.S.A.

### DYNE羔…

www.dynexproducts.com (800) 305-2204 © 2007 Best Buy Enterprise Services, Inc. All rights reserved. DYNEX is a registered trademark of Best Buy Enterprise Services, Inc. All other products and brand names are trademarks of their respective owners. Distributed by Best Buy Purchasing, LLC 7601 Penn Ave. South, Richfield, MN 55423 U.S.A. © 2007 Best Buy Enterprise Services, Inc. Tous droits réservés. DYNEX est une margue déposée de Best Buy Enterprise Services, Inc. Tous les autres produits ou noms de marques sont des marques de commerce qui appartiennent à leurs propriétaires respectifs. Distribué par Best Buy Purchasing, LLC 07-361 7601 Penn Ave. South, Richfield, MN 55423 É.-U. P75511 © 2007 Best Buy Enterprise Services, Inc. Todos los derechos reservados. DYNEX es una marca registrada de Best Buy Enterprise Services, Inc. Todos los demás productos y marcas son marcas comerciales de sus respectivos dueños.

Dowinlinatofrom Waw Portnamy als. Com Ath Manuals. Searchi And Downloads. A.

Free Manuals Download Website <u>http://myh66.com</u> <u>http://usermanuals.us</u> <u>http://www.somanuals.com</u> <u>http://www.4manuals.cc</u> <u>http://www.4manuals.cc</u> <u>http://www.4manuals.cc</u> <u>http://www.4manuals.com</u> <u>http://www.404manual.com</u> <u>http://www.luxmanual.com</u> <u>http://aubethermostatmanual.com</u> Golf course search by state

http://golfingnear.com Email search by domain

http://emailbydomain.com Auto manuals search

http://auto.somanuals.com TV manuals search

http://tv.somanuals.com